..|...|.. cisco

Doc type Confidentiality

# Getting Your DCNM Network Sites Ready for Nexus Dashboard Insights

## Introduction

Nexus Dashboard Insights (NDI) is a unified monitoring and analytics tool that reduces mean time to detect (MTTD) and mean time to resolve (MTTR) network issues by providing

- comprehensive visibility into the infrastructure,
- reliable issue analysis, and,

• definitive suggestions for addressing day2 operation challenges in complex data center networks. Nexus Dashboard Insights processes and analyzes telemetry data continuously streamed from all the devices in the infrastructure to provide network operators with real-time monitoring and analytics of the network besides being able to proactively provide lifecycle management suggestions and foresight into infrastructure change management.

**Note:** The documentation set for this product strives to use bias-free language. For the purposes of this documentation set, bias-free is defined as language that does not imply discrimination based on age, disability, gender, racial identity, ethnic identity, sexual orientation, socioeconomic status, and intersectionality. Exceptions may be present in the documentation due to language that is hardcoded in the user interfaces of the product software, language used based on RFP documentation, or language that is used by a referenced third-party product.

This paper details the best deployment configurations and settings to implement Nexus Dashboard Insights for your DCNM managed or monitored NX-OS network sites. To enable streaming telemetry data from all the devices on the sites, specific configurations, you must configure DCNM and devices. We use a typical two-tier (spine and leaf) network fabric as an example in this white paper to illustrate the necessary configurations, either on the DCNM controller or the switches themselves to prepare the site for Nexus Dashboard Insights. As a network site can be fully managed or monitored by DCNM, the white paper also explains the configuration for both DCNM managed mode and the monitored mode.

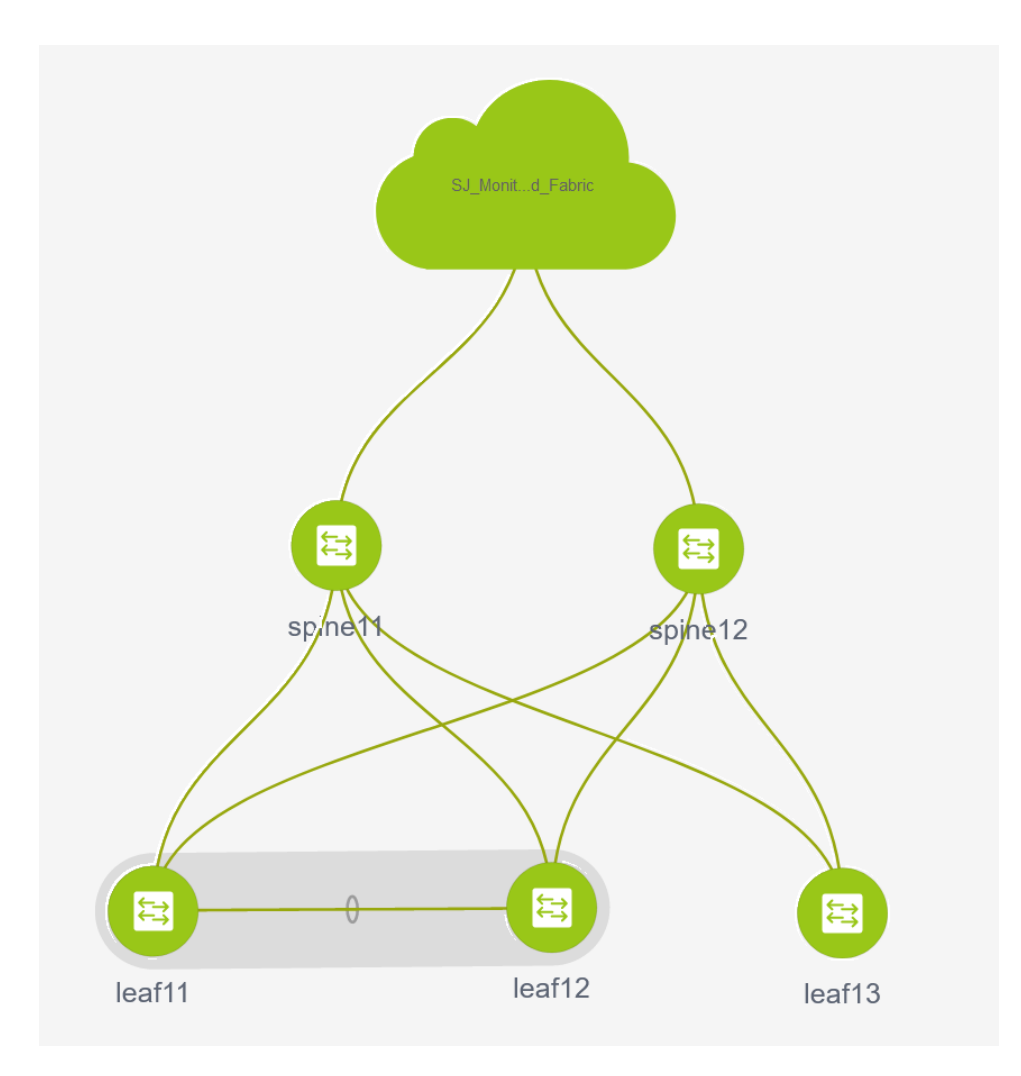

#### Software and Hardware Product Versions

The example in this white paper has the following product software versions:

- DCNM version 11.5.2
- Nexus Dashboard version 6.0.1.23
- Nexus Dashboard Insights version 2.1(1d)

For more information about supported software versions and compatibilities of related products, refer to the Cisco Nexus Dashboard and Services Compatibility Matrix at the following link:

#### https://www.cisco.com/c/dam/en/us/td/docs/dcn/tools/dcn-apps/index.html

For support of the required features, we're using all cloud scale switches.

## Pre-Requisite Configuration for DCNM Sites

Cisco DCNM enables controlling, automating, monitoring, and visualization and troubleshooting of networks built of the Nexus Data Center switches. To configure DCNM, refer to the configuration guide:

https://www.cisco.com/c/en/us/td/docs/dcn/dcnm/1151/configuration/lanfabric/cisco-dcnm-lanfabricconfiguration-guide-1151.html The following requirements enable to prepare DCNM and its managed or monitored network sites ready for onboarding on Nexus Dashboard and use with Nexus Dashboard Insights:

#### Configure DCNM in-band Network

Nexus Dashboard onboarding and telemetry data transfer use the DCNM in-band data network. IP reachability between the data network of the Nexus Dashboard and the DCNM in-band IP addresses is required.

## Configure routable loopback interfaces on switches for Nexus Dashboard data network connectivity

Nexus Dashboard data network needs IP reachability to the network site and the DCNM. A routable loopback interface is used on the network site switches for this connectivity and to source telemetry data. We could use a dedicated loopback interface or an existing loopback interface on the switches. Configuring/usage of a loopback interface for both monitored and managed modes are discussed in further sections.

The Round-trip time (RTT) between the Nexus Dashboard cluster and the network site must not exceed 50m for Nexus Dashboard Insights to run for the network site properly.

#### Configure DCNM in-band Network

Nexus Dashboard onboarding and telemetry data transfer uses the DCNM in-band data network. IP reachability between the data network of the Nexus Dashboard and the DCNM in-band IP addresses is required.

#### • Enable and Configure NTP (Network Time Protocol) in the network

NTP is an essential clock service that syncs all the elements of the network site. NTP service is not only required for setting up the DCNM cluster and managing network site switches but also for software telemetry to work. It maintains consistency and coherence of logs between the switches and the DCNM controller. NTP configurations and verifications for monitored and managed modes are discussed in the further sections.

#### • Enable and Configure PTP (Precision Time protocol) in the network

Nexus Dashboard Insights requires a microsecond-level accurate PTP clock for the network site in order to perform flow analytics across the site and calculate the end-to-end network latency of the flows.

For a DCNM managed or monitored NX-OS network site, the PTP grandmaster needs to be an external device that can provide at least a microsecond-level clock.

The PTP configurations and verifications are explained in further sections for both DCNM managed and monitored network sites.

The following sections discuss in detail about the configuration and verification for each of the prerequisite requirements.

#### **Configure DCNM In-band Network**

Nexus Dashboard onboarding and telemetry data transfer use the DCNM in-band data network. You must establish IP reachability from the data network of the Nexus Dashboard to the DCNM in-band IP addresses. This is a part of DCNM installation and initial setup; however, this section provides instructions to configure DCNM in-band network.

DCNM uses eth2 interface for in-band connectivity. For Nexus Dashboard and Nexus Dashboard Insights, you must configure eth2 interface and must be reachable from the Nexus Dashboard data network for a single standalone instance or in-band eth2 VIP interfaces for DCNM in HA mode (Active/Standby) installation. The rest of this section discusses the procedure of configuring and verifying the DCNM in-band network.

#### Procedure

Step 1. Configure the IP address on 'eth2' interface.

[sysadmin@DCNM]\$ ifconfig eth2 192.168.1.201 netmask 255.255.255.0

Step 2. Verify that the IP address and netmask configuration.

```
[sysadmin@DCNM]$ ifconfig eth2
eth2: flags=4163<UP,BROADCAST,RUNNING,MULTICAST> mtu 1500
    inet 192.168.1.201 netmask 255.255.255.0 broadcast 192.168.1.255
    inet6 fe80::250:56ff:feaf:a4b0 prefixlen 64 scopeid 0x20<link>
    ether 00:50:56:af:a4:b0 txqueuelen 1000 (Ethernet)
    RX packets 1406372 bytes 316914681 (302.2 MiB)
    RX errors 0 dropped 10 overruns 0 frame 0
    TX packets 1488439 bytes 669987921 (638.9 MiB)
    TX errors 0 dropped 0 overruns 0 carrier 0 collisions 0
```

Step 3. Verify the reachability to the Nexus Dashboard cluster :

 On the DCNM, check the route to the Nexus Dashboard data network. Make sure that there is a valid route for the Nexus Dashboard data network via the DCNM eth2 interface. In the flowing example, the IP address 192.168.1.101 is one of the Nexus Dashboard node data network IP address.

```
[sysadmin@DCNM]$ ip route get 192.168.1.101
192.168.1.101 dev eth2 src 192.168.1.201
```

On the DCNM, ping one of the Nexus Dashboard data network IP address. As long as there is no firewall or other network devices blocking the ICMP traffic, the ping should succeed.

```
[sysadmin@DCNM]$ ping 192.168.1.101 -> verifying reachability to ND
PING 192.168.1.101 (192.168.1.101) 56(84) bytes of data.
64 bytes from 192.168.1.101: icmp_seq=1 ttl=64 time=1.16 ms
64 bytes from 192.168.1.101: icmp_seq=2 ttl=64 time=0.682 ms
64 bytes from 192.168.1.101: icmp_seq=3 ttl=64 time=0.682 ms
64 bytes from 192.168.1.101: icmp_seq=4 ttl=64 time=0.130 ms
64 bytes from 192.168.1.101: icmp_seq=5 ttl=64 time=0.288 ms
^C
--- 192.168.1.101 ping statistics ---
5 packets transmitted, 5 received, 0% packet loss, time 4003ms
rtt min/avg/max/mdev = 0.130/0.922/2.346/0.796 ms
```

## Prepare DCNM-Managed Network Sites for Nexus Dashboard Insights

DCNM supports managed mode which requires discovering nodes, adding them to a fabric and assigning fabric roles. In managed mode, DCNM manages the switch configuration. It deploys the config-profiles as configured in the fabric building process and monitors the network site.

This section provides information to prepare a DCNM-managed network site for Nexus Dashboard and Nexus Dashboard Insights. The task flow is as listed below:

- Create fabric
- Discover switches
- Create/Use routable loopback interfaces on switches
- Configure NTP
- Configure PTP

#### **Create a Network Fabric**

To create a controlled SDN fabric that can be managed and monitored by the DCNM, perform the following steps:

#### Procedure:

**Step 1.** Click Control > Create Fabric.

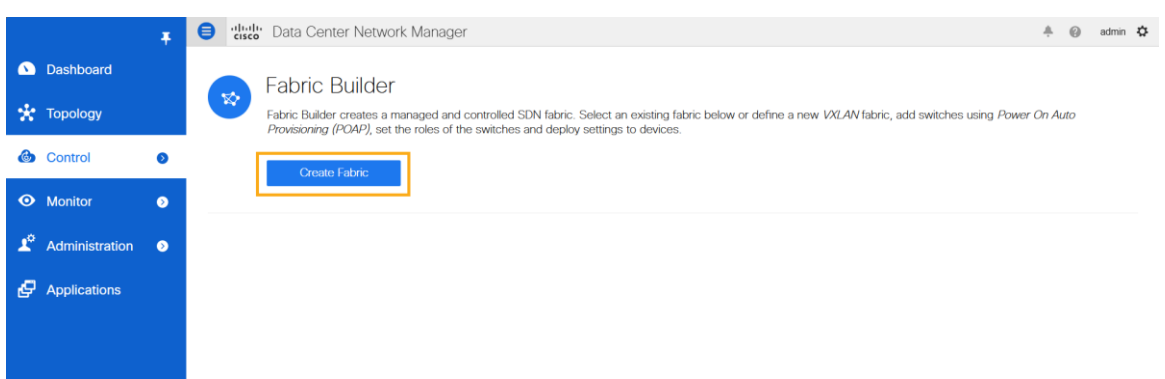

DCNM supports multiple fabric types of fabrics (for example: LAN classic, VxLAN fabrics and so on). Select the template of interest. For this paper, we use a VxLAN fabric as the example. In the Add Fabric page enter Fabric Name and choose 'Easy\_Fabric\_11\_1' template to add a managed VxLAN fabric.

| 4                  |                     | a Center Network Manager                                 |         |      | ÷ @             | admin 🛱 |
|--------------------|---------------------|----------------------------------------------------------|---------|------|-----------------|---------|
| Dashboard          | Add Fabric          |                                                          |         | ×    |                 |         |
| 🚼 Topology         | * Fabric Name :     | fab1                                                     |         |      | g Power On Auto |         |
| Control            | * Fabric Template : | Easy_Fabric_11_1                                         |         |      |                 |         |
| • Monitor          |                     | Easy_Fabric_eBGP<br>External_Fabric_11_1<br>Fabric_Group |         |      |                 |         |
| 🗴 Administration 🧕 |                     | LAN_Classic<br>MSD_Fabric_11_1                           |         |      |                 |         |
| E Applications     |                     |                                                          |         |      |                 |         |
|                    |                     |                                                          |         |      |                 |         |
|                    |                     |                                                          |         |      |                 |         |
|                    |                     |                                                          |         |      |                 |         |
|                    |                     |                                                          |         |      |                 |         |
|                    |                     |                                                          |         |      |                 |         |
|                    |                     |                                                          |         |      |                 |         |
|                    |                     |                                                          |         |      |                 |         |
|                    |                     |                                                          |         |      |                 |         |
|                    |                     |                                                          | Savo Ca | ncel |                 |         |
|                    |                     |                                                          |         |      |                 |         |

For this paper, we use a VxLAN fabric as the example. In the Add Fabric page enter Fabric Name and choose 'Easy\_Fabric\_11\_1' template to add a managed VxLAN fabric.

**Step 2.** Fill in the details in different fields populated for the chosen template. Ex: Easy\_Fabric\_11\_1. Click Save to submit the configuration.

| Add Fabric                           | 2                                                                                                    |                                                                                                    |                                                                                                    |                                        |                                                                                                    |                                                                                                    |                                                                                                    |                              | × |
|--------------------------------------|----------------------------------------------------------------------------------------------------|----------------------------------------------------------------------------------------------------|----------------------------------------------------------------------------------------------------|----------------------------------------|----------------------------------------------------------------------------------------------------|----------------------------------------------------------------------------------------------------|----------------------------------------------------------------------------------------------------|------------------------------|---|
| * Fab<br>* Fabric<br>(i) Fabric Tem, | Template : SJ_C<br>Template : Easy<br>plate for a VXLAN                                                                                                   | CNM<br>Fabric_11                                                                                             | _1<br>loyment with Ne                                                                                               | ▼<br>exus 9000 and 3                   | 3000 switches.                                                                                                    |                                                                                                    |                                                                                                    |                              |   |
| General                              | Replication                                                                                                    | vPC                                                                                                    | Protocols                                                                                                    | Advanced                               | Resources                                                                                                    | Manageability                                                                                                    | Bootstrap                                                                                                    | Configuration Backup         |   |
| En<br>* F<br>*                       | *<br>Enable IPv6<br>Lable IPv6 Link-Loca<br>abric Interface Ni<br>* Underlay Subnet<br>Underlay Subnet<br>Underlay Routing<br>* Route-R<br>* Anycast Gate | BGP ASN<br>Underlay<br>al Address<br>Jumbering<br>t IP Mask<br>IPv6 Mask<br>Protocol<br>eflectors<br>way MAC | 101         ⑦       If not ex         ✓       ⑦         P2p         30         ospf         2         2020.0000.000 | nabled, IPv4 unde<br>nabled, Spine-Lea | Image: 1-4         Image: 1-4         Image: 1-4 | 294967295   1-65535[<br>g good practice to have<br>e global IPv6 addresse<br>nbered(Point-to-Point)<br>sk for Underlay Subne<br>sk for Underlay Subne<br>d for Spine-Leaf Conr.<br>nber of spines acting a<br>red MAC address for r | 0-65535)<br>a unique ASN fo<br>s<br>or Unnumbered<br>! IP Range<br>! IPv6 Range<br>ectivity<br>s Route-Reflecto.<br>all leafs (xxxx xxxx | r each Fabric.<br>rs<br>xxxx |   |
| NX-C                                 | DS Software Image                                                                                                    | e Version                                                                                                    |                                                                                                    |                                        | ▼ (i) If S<br>Imag                                                                                                    | et, Image Version Che<br>es Can Be Uploaded F                                                                                                    | ck Enforced On A<br>From Control:Imag                                                                                                    | ll Switches.<br>Je Upload    |   |

| Save | Cancel |
|------|--------|
| Save | Cancel |

Refer to 'Easy Provisioning of VxLAN BGP EVPN Fabrics' in the DCNM configuration guide <u>https://www.cisco.com/c/en/us/td/docs/dcn/dcnm/1151/configuration/lanfabric/cisco-dcnm-lanfabric-configuration-guide-1151.html</u>.

#### **Discover Switches in the Fabric**

DCNM can use a single seed or multiple IPs in the fabric and dynamically discover the switches for a set number of hops defined in 'Max Hops'. DCNM can also list all the switch IPs in the fabric with a hop count '0'. You can select the switches to add to the fabric.

#### **Procedure:**

**Step 1.** Click on **Add switches** and provide a seed IP (management IP) of any switch in the fabric to be discovered. Add all the switches DCNM discovers pertaining to the fabric.

| Inventory Manage        | ement                                                                | × |
|-------------------------|----------------------------------------------------------------------|---|
| Discover Existing Sw    | itches PowerOn Auto Provisioning (POAP)                              |   |
| Discovery Information   | Scan Details                                                         |   |
| Seed IP                 | 10.1.1.1<br>Ex: 2.2.2.20 (or) 10.10.10.40-60 (or) 2.2.2.20, 2.2.2.21 |   |
| Authentication Protocol | MD5 <b>•</b>                                                         |   |
| Username                | admin                                                                |   |
| Password                | •••••                                                                |   |
| Max Hops                | 2 hop(s)                                                             |   |
| Preserve Config         | no yes                                                               |   |
|                         | Selecting 'no' will clean up the configuration on switch(es)         |   |
| Start discovery         |                                                                      |   |

**Step 2.** After the switches are added to the fabric, assign roles to the switches by right-clicking on any of the switches and choosing the intended role, such as Spine, Leaf, Border Gateway and etc.

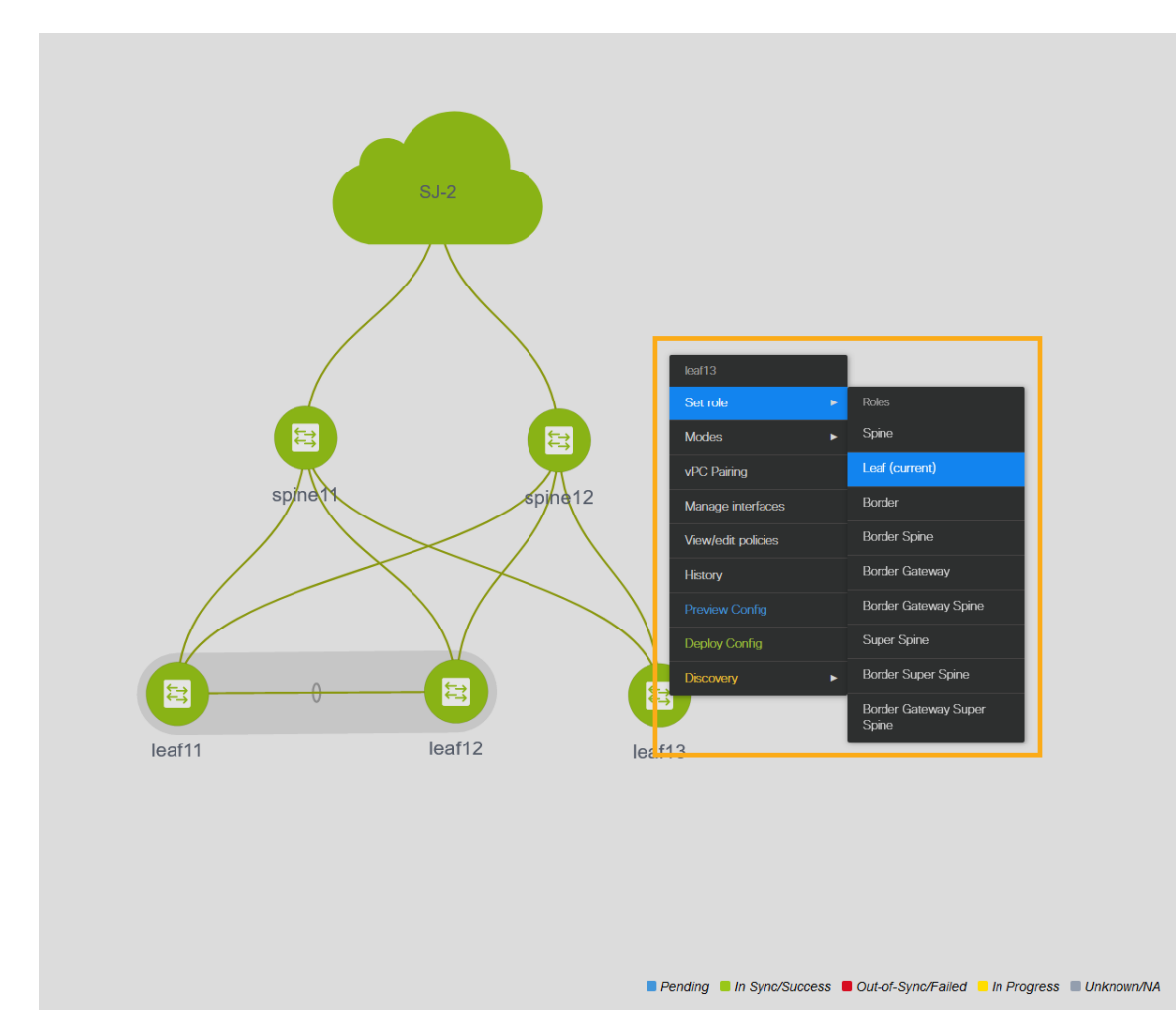

Step 3. Click Save & Deploy

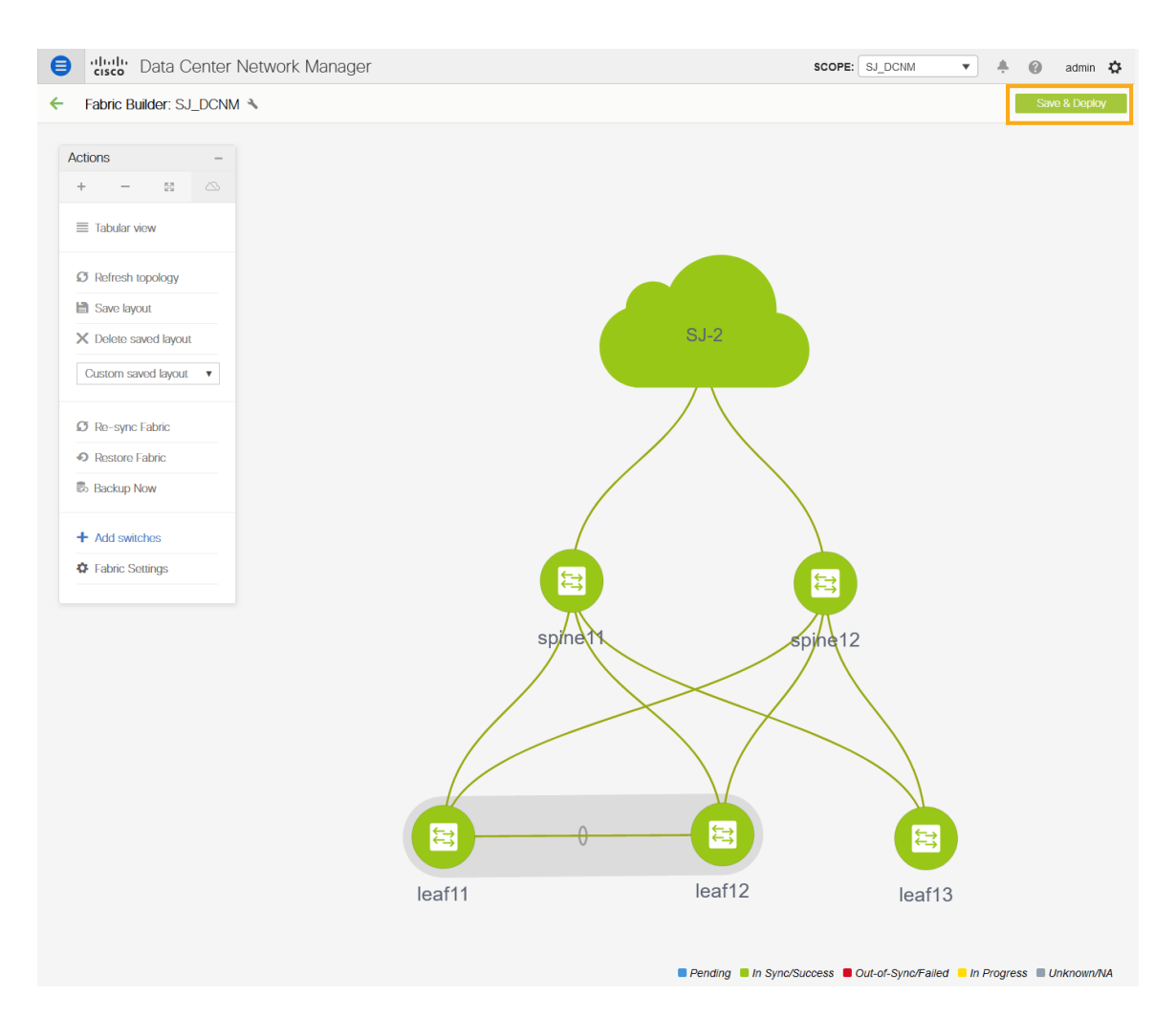

#### Configure a routable loopback interface on the switches

For a managed easy fabric, DCNM deploys an underlay routing loopback and a VTEP loopback on the switches. To deploy Nexus Dashboard Insights for the DCNM site, you can use either of the loopback if it is reachable to the data network of the Nexus Dashboard cluster.

#### **Procedure:**

**Step 1.** Navigate to the fabric settings by choosing the managed fabric that you deployed.

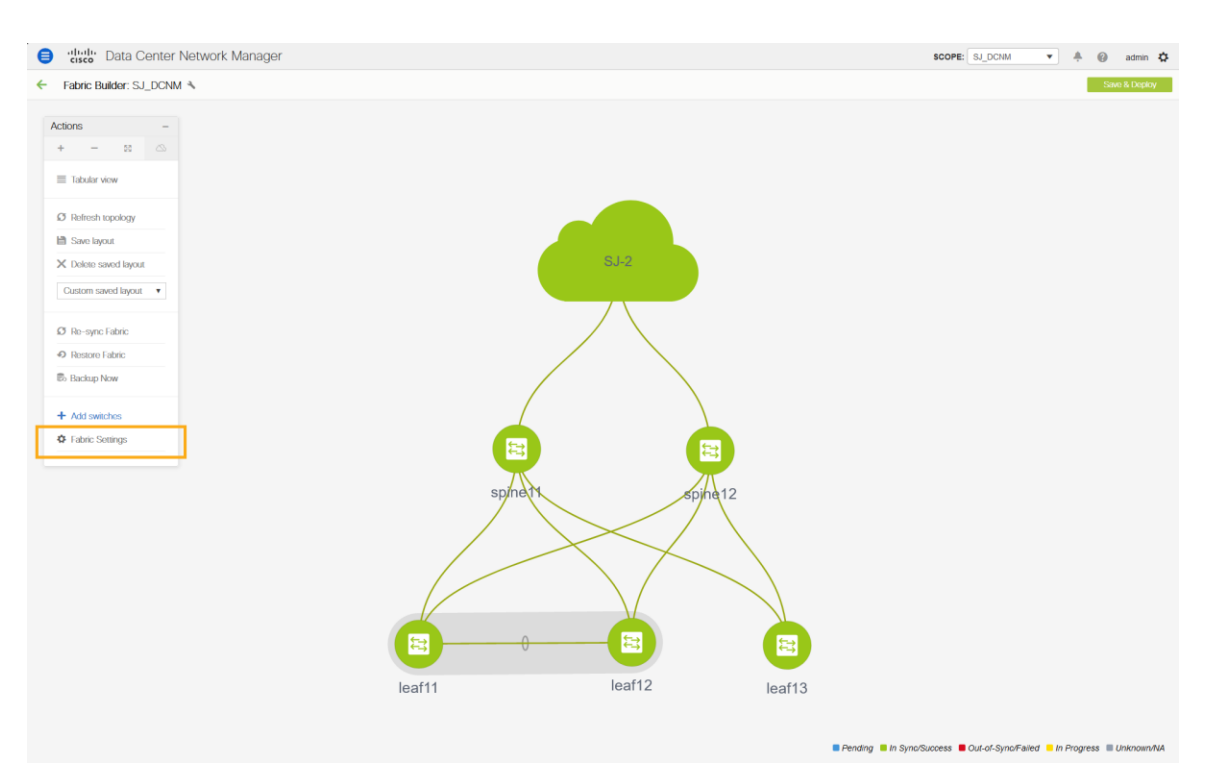

Step 2. Go to the Protocols tab and enable loopback IDs and Save

| Edit Fabric                               |                                                                                     |
|-------------------------------------------|-------------------------------------------------------------------------------------|
| * Fabric Name : SJ_DCNM                   |                                                                                     |
| * Fabric Template : Easy_Fabric_1         | <u>∟1</u> ▼                                                                         |
| ③ Fabric Template for a VXLAN EVPN dep    | loyment with Nexus 9000 and 3000 switches.                                          |
|                                           |                                                                                     |
| General Replication vPC                   | Protocols Advanced Resources Manageability Bootstrap Configuration Backup           |
| * Underlay Routing Loopback Id            | 0 (Min:0, Max:1023)                                                                 |
| * Underlay VTEP Loopback Id               | 1 ( <i>Min:0, Max:1023</i> )                                                        |
| Underlay Anycast Loopback Id              | Used for vPC Peering in VXLANv6 Fabrics (Min:0, Max:1023)                           |
| * Underlay Routing Protocol Tag           | UNDERLAY <i>(i)</i> Underlay Routing Process Tag                                    |
| * OSPF Area Id                            | 0.0.0.0 (i) OSPF Area Id in IP address format                                       |
| Enable OSPF Authentication                |                                                                                     |
| OSPF Authentication Key ID                | () (Min:0, Max:255)                                                                 |
| OSPF Authentication Key                   | () 3DES Encrypted                                                                   |
| IS-IS Level                               | () Supported IS types: level-1, level-2                                             |
| Enable IS-IS Network Point-to-Point       | (i) This will enable network point-to-point on fabric interfaces which are numbered |
| Enable IS-IS Authentication               |                                                                                     |
| IS-IS Authentication Keychain Name        | $\bigcirc$                                                                          |
| IS-IS Authentication Key ID               | (j) (Min:0, Max:65535)                                                              |
| IS-IS Authentication Key                  | (j) Cisco Type 7 Encrypted                                                          |
| Enable BGP Authentication                 |                                                                                     |
| BGP Authentication Key<br>Encryption Type | BGP Key Encryption Type: 3 - 3DES, 7 - Cisco                                        |
| BGP Authentication Key                    | () Encrypted BGP Authentication Key based on type                                   |
| Enable PIM Hello Authentication           | (j) Valid for IPv4 Underlay only                                                    |
| PIM Hello Authentication Key              | (j) 3DES Encrypted                                                                  |
| Enable BFD                                | (i) Valid for IPv4 Underlay only                                                    |
|                                           | Save                                                                                |

Step 3. Save and deploy the fabric to get loopback IDs created.

10

**Step 4.** Log in to the switch to check if the loopback mentioned above is created on the switches and can ping the Nexus Dashboard cluster.

```
leaf11# show run interface loopback 0
interface loopback0 >>> Check if the loopback 0 is created
 description Routing loopback interface
 ip address 10.2.0.1/32 >>> IP address dynamically allocated
 ip router ospf UNDERLAY area 0.0.0.0
 ip pim sparse-mode
leaf11# show interface loopback 0
loopback0 is up >>> Check status of the loopback 0
admin state is up,
 Hardware: Loopback
 Description: Routing loopback interface
 Internet Address is 10.2.0.1/32
 MTU 1500 bytes, BW 8000000 Kbit , DLY 5000 usec
 reliability 255/255, txload 1/255, rxload 1/255
 Encapsulation LOOPBACK, medium is broadcast
 Auto-mdix is turned off
   346284 packets input 30982434 bytes
   0 multicast frames 0 compressed
   0 input errors 0 frame 0 overrun 0 fifo
    0 packets output 0 bytes 0 underruns
    0 output errors 0 collisions 0 fifo
    0 out carrier errors
leaf11# ping 192.168.1.201 source-interface loopback 0 >> checking reachability to
the Nexus Dashboard
PING 192.168.1.201 (192.168.1.201): 56 data bytes
64 bytes from 192.168.1.201: icmp seq=0 ttl=62 time=0.738 ms
```

64 bytes from 192.168.1.201: icmp\_seq=0 ttl=62 time=0.738 ms 64 bytes from 192.168.1.201: icmp\_seq=1 ttl=62 time=0.45 ms 64 bytes from 192.168.1.201: icmp\_seq=2 ttl=62 time=0.483 ms 64 bytes from 192.168.1.201: icmp\_seq=3 ttl=62 time=0.429 ms 64 bytes from 192.168.1.201: icmp\_seq=4 ttl=62 time=0.367 ms

```
--- 192.168.1.201 ping statistics ---
5 packets transmitted, 5 packets received, 0.00% packet loss
round-trip min/avg/max = 0.367/0.493/0.738 ms
```

#### NTP (Network Time Protocol) Configuration

For a network site managed by the DCNM, enable and configure NTP on the DCNM. The DCNM pushes the NTP configs to all the switches.

#### **Procedure:**

**Step 1.** From the DCNM homepage Click on Control -> Fabric Builder to go to the fabric builder page.

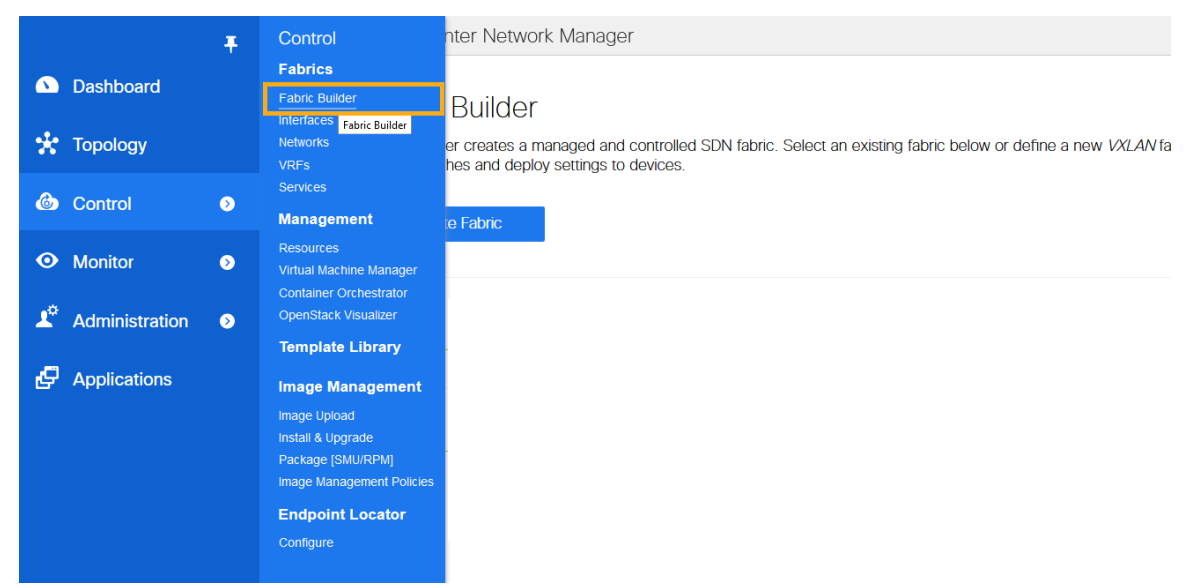

Step 2. Click on the fabric to setup NTP. The following example selects the fabric named "SJ\_DCNM".

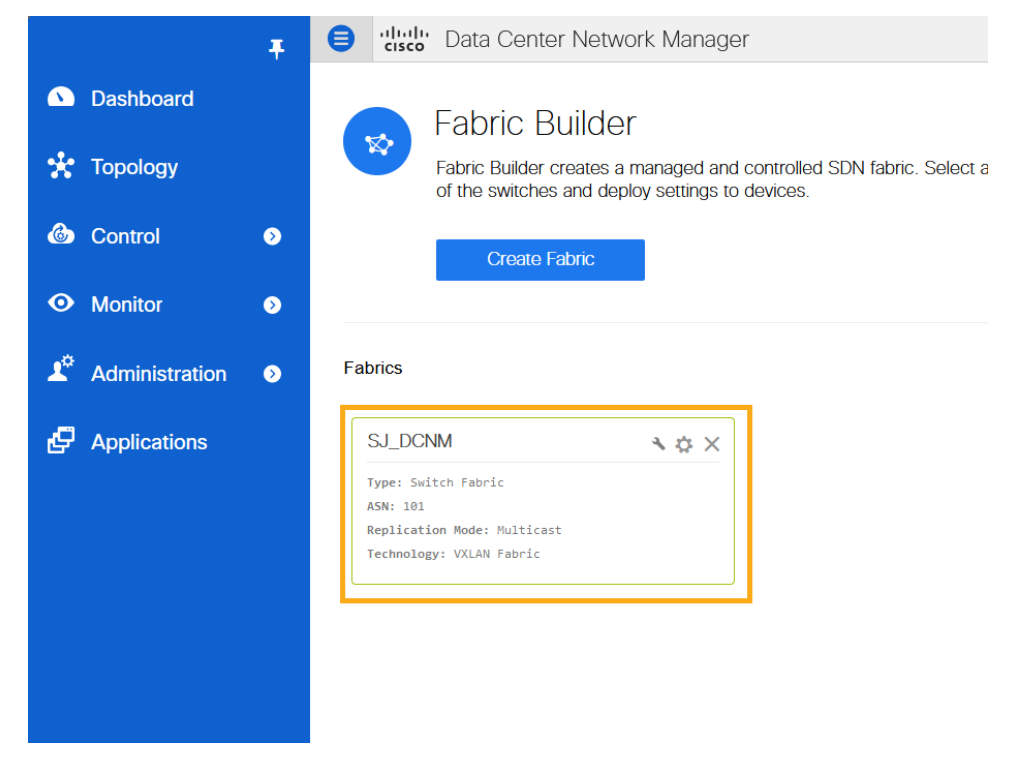

**Step 3.** Click on Fabric Settings.

| Ŧ                  | Data Center Network Manager |
|--------------------|-----------------------------|
| Dashboard          | ← Fabric Builder: SJ_DCNM   |
| 🔆 Topology         | Actions –                   |
| locontrol 🔊        | ≡ Tabular view              |
| Monitor            | Ø Refresh topology          |
| 🗳 Administration 📀 | Save layout                 |
| G Applications     | Custom saved layout         |
|                    | Ø Re-sync Fabric            |
|                    | Restore Fabric              |
|                    | 🖏 Backup Now                |
|                    | + Add switches              |
|                    | Fabric Settings             |
|                    |                             |
|                    |                             |
|                    |                             |

Step 4. Navigate to the 'Manageability' tab to enter NTP server IP and VRF details and click Save.

| Edit Fabrio                        | c                                           |                                              |                                                                                                    |                                                                                    |                                                                                                    | ×    |
|------------------------------------|---------------------------------------------|----------------------------------------------|----------------------------------------------------------------------------------------------------|------------------------------------------------------------------------------------|----------------------------------------------------------------------------------------------------|------|
| * Fal<br>* Fabric<br>③ Fabric Terr | Template : Easy_Fabric_1*                   | l_1 ▼<br>Noyment with Nexus 9000 and 3000 sw | itches.                                                                                                    |                                                                                    |                                                                                                    |      |
| General                            | Replication vPC                             | Protocols Advanced Res                       | ources Manageability                                                                                                    | Bootstrap                                                                          | Configuration Backup                                                                                                    |      |
|                                    | DNS Server IPs<br>* DNS Server VRFs         | 171.70.168.183<br>management                 | Comma separated list of     One VRF for all DNS set     Ist of VRFs_one per DNS                                                             | f IP Addresses(v4/v<br>rvers or a comma s                                          | 6)<br>eparated                                                                                                    |      |
|                                    | NTP Server IPs<br>* NTP Server VRFs         | 72.163.32.44<br>management                   | Comma separated list of     One VRF for all NTP set     Ilist of VRFs, one per NTF                                                          | f IP Addresses(v4/v<br>rvers or a comma se<br>? server                             | 6)<br>eparated                                                                                                    |      |
|                                    | Syslog Server IPs<br>Syslog Server Severity |                                              | Comma separated list of     Comma separated list of     Comma separated list of     one per Syslog server (M     One VRF for all Syslog (C) | f IP Addresses(v4/v<br>f Syslog severity val<br>in:0, Max:7)<br>servers or a comma | 6)<br>ues,<br>senaraled                                                                                                    |      |
|                                    | Syslog Server VRFs<br>AAA Freeform Config   |                                              | () list of VRFs, one per Syst                                                                                                    | og server                                                                          | Note ! All configs should<br>strictly match 'show run' output,<br>() with respect to case and newlines.<br>Any mismatches will yield<br>unexpected diffs during deploy. |      |
|                                    |                                             |                                              |                                                                                                    |                                                                                    |                                                                                                    | Save |

**Step 5.** Click on **Save & Deploy** to ensure that switches are configured with the required NTP server settings as configured in the DCNM. Click on **Deploy Config** in the popup.

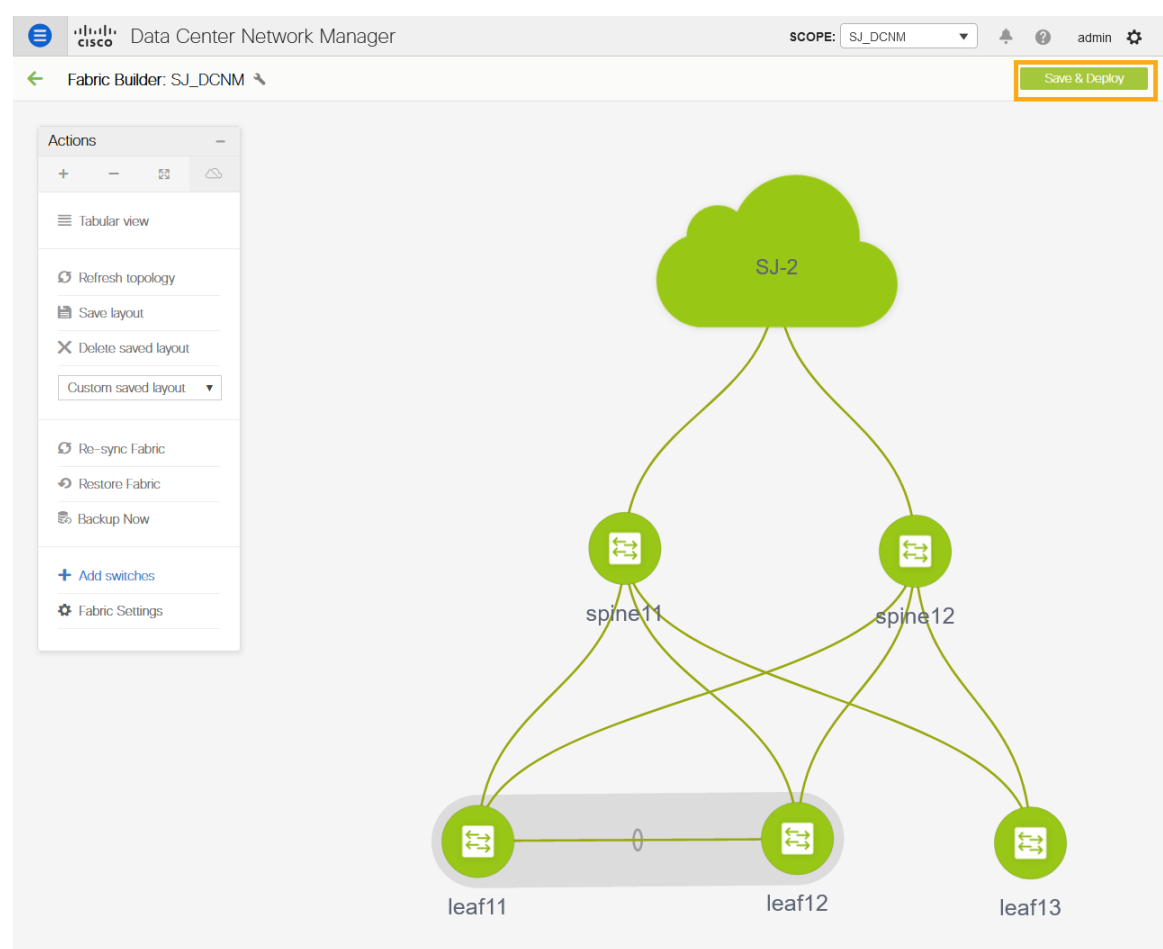

The switches turn green to indicate In Sync or Success.

#### PTP (Precision Time Protocol) Configuration

When PTP is enabled, it becomes the default clock even if NTP is enabled on the switches. PTP requires a source loopback used for exchanging PTP packets and a PTP domain ID that defines the boundaries of the PTP messages.

DCNM offers easy site setup for enabling PTP.

#### **Procedure:**

**Step 1.** From the DCNM homepage Click on Control -> Fabric Builder to go to the fabric builder page.

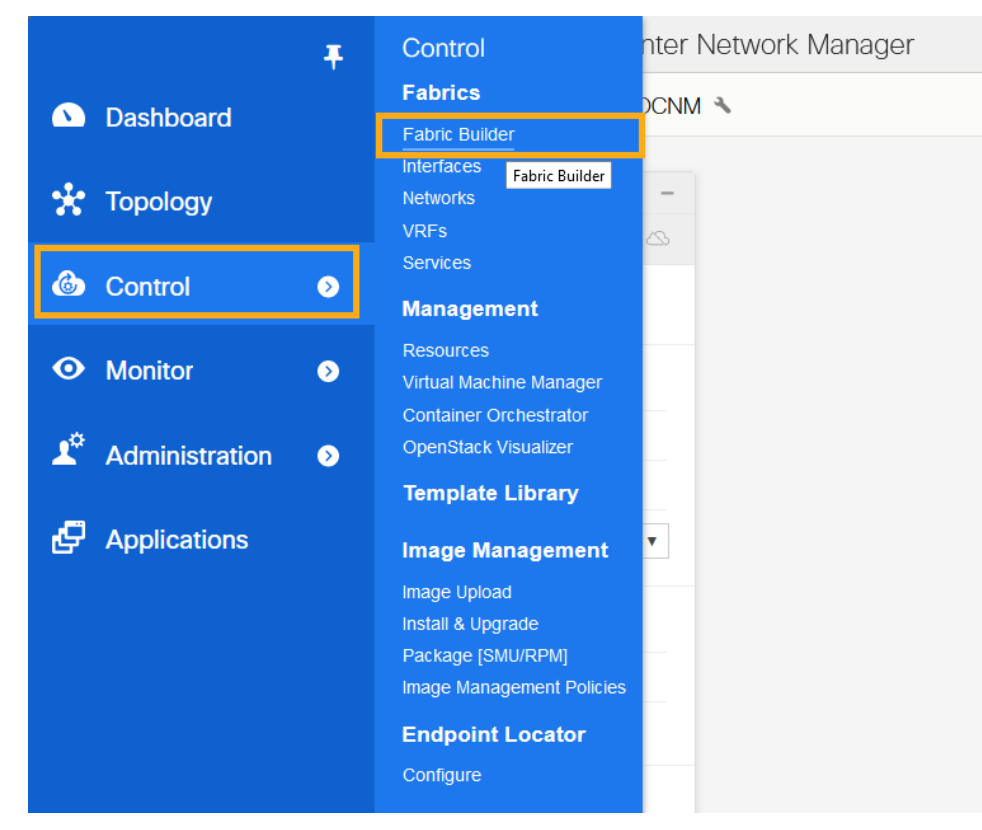

**Step 2.** Click on the fabric to setup PTP. The example shown below selects the fabric named "SJ\_DCNM".

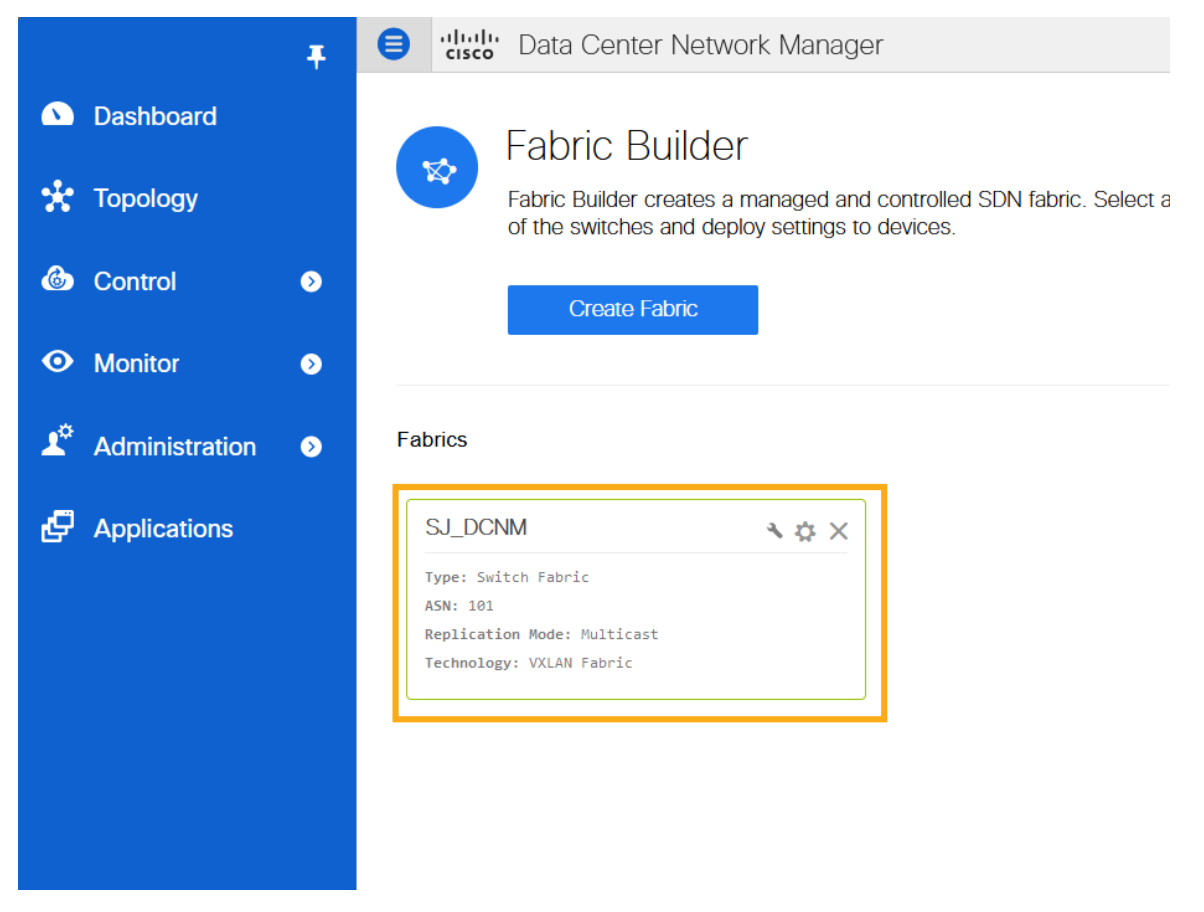

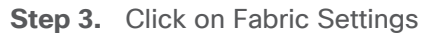

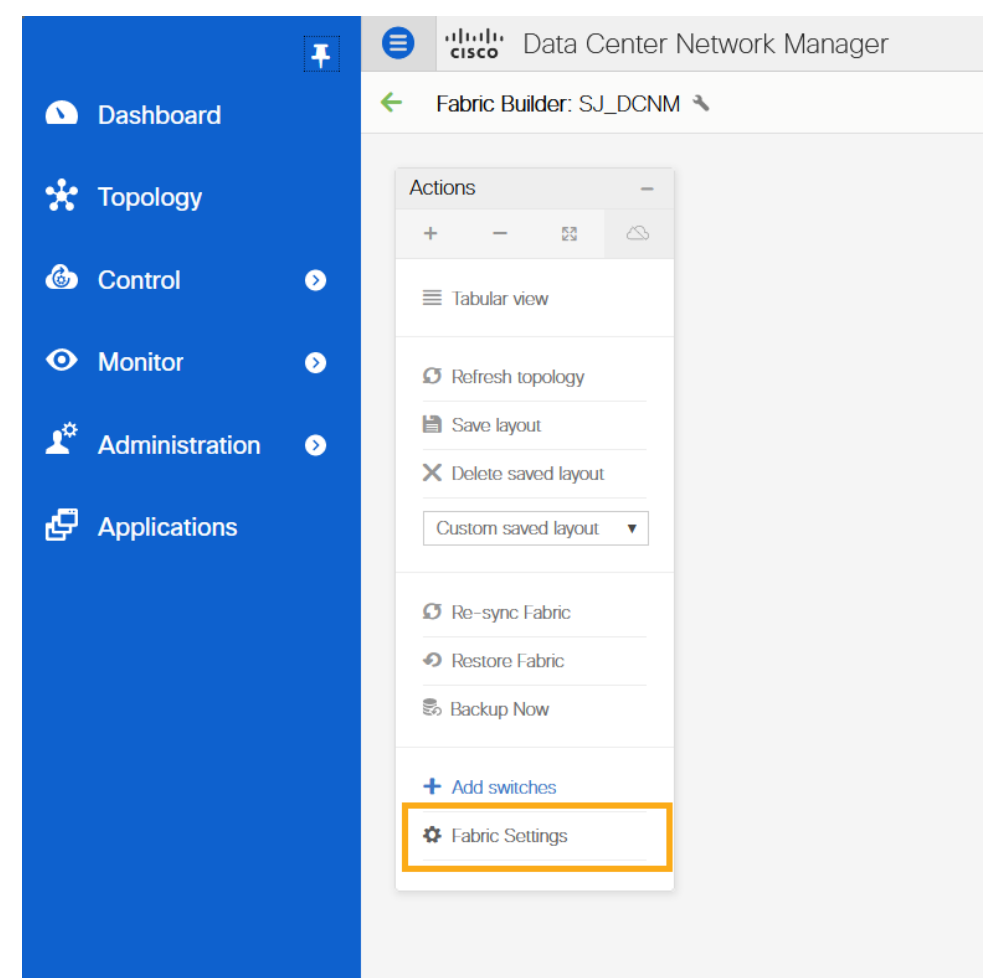

Step 4. Navigate to the 'Advanced' tab and select 'Enable Precision Time Protocol (PTP)'. Provide the 'PTP Source Loopback Id', the 'PTP Domain Id' and click Save. This enables PTP globally and on core-facing interfaces.

| * Fab       | ric Name :     |                            |                      |                  |                     |                                                      |                        |                      |  |
|-------------|----------------|----------------------------|----------------------|------------------|---------------------|------------------------------------------------------|------------------------|----------------------|--|
| * Fabric    | Template :     | Easy_Fabric_1              | 1_1                  | •                |                     |                                                      |                        |                      |  |
| Fabric Temp | plate for a VX | LAN EVPN dep               | –<br>ployment with N | exus 9000 and 3  | 3000 switches.      |                                                      |                        |                      |  |
|             |                |                            |                      |                  |                     |                                                      |                        |                      |  |
| General     | Replicatio     | on vPC                     | Protocols            | Advanced         | Resources           | Manageability                                        | Bootstrap              | Configuration Backup |  |
| * o         | Greenfield Cl  | eanup Option               | Enable               |                  | ▼ (i) Sw            | itch Cleanup Without F<br>en PreserveConfig=no       | Reload                 |                      |  |
| Enable Pre  | cision Time I  | Protocol (PTP)             | V (j)                |                  |                     | in recenteeoing no                                   |                        |                      |  |
|             | * PTP Sourc    | e Loopback Id              | 0                    |                  | (M                  | in:0, Max:1023)                                      |                        |                      |  |
|             | *              | PTP Domain Id              | 0                    |                  | i) ML               | Iltiple Independent PTF<br>Single Network (Min:(     | Clocking Subdo         | mains                |  |
|             | Enable         | MPLS Handoff               | (j)                  |                  |                     |                                                      | .,                     |                      |  |
|             | Underlay MP    | LS Loopback Id             |                      |                  | (i) Us              | ed for VXLAN to MPLS                                 | SR/LDP Handof          |                      |  |
|             | Enable TC      | AM Allocation              | ✓ (i) ТСАМ           | commands are au  | Itomatically genera | ated for VxLAN and vP                                | C Fabric Peering       | when Enabled         |  |
| Enable      | e Default Qu   | euing Policies             | (i)                  |                  |                     |                                                      |                        |                      |  |
|             | N9K Cloud      | Scale Platform             |                      |                  | ▼ (i) Qu<br>serie   | euing Policy for all 92x<br>es switches in the fabri | x, -EX, -FX, -FX2<br>c | -FX3, -GX            |  |
|             | N9K R-         | Series Platform            |                      |                  | V (i) Qu            | euing Policy for all R-S                             | Series                 |                      |  |
|             | Oth            | Queuing Policy             |                      |                  |                     | ches in the fabric<br>reuing Policy for all oth      | er                     |                      |  |
|             | Oth            | Queuing Policy             |                      |                  | (i) swite           | ches in the fabric                                   |                        |                      |  |
|             | Er             | nable MACsec               | i Enable             | MACsec in the fa | abric               |                                                      |                        |                      |  |
|             | MACsec Prir    | nary Key String            |                      |                  | (j) Cis             | sco Type 7 Encrypted (                               | Octet String           |                      |  |
| MA          | ACsec Primary  | Cryptographic<br>Algorithm |                      |                  | ▼ (i) AE            | S_128_CMAC or AES                                    | _256_CMAC              |                      |  |
|             | MACsec Fall    | back Key String            |                      |                  | (i) Cis             | sco Type 7 Encrypted (                               | Octet String           |                      |  |
| MA          | Csec Fallback  | Cryptographic<br>Algorithm |                      |                  | ▼ (i) AE            | S_128_CMAC or AES                                    | _256_CMAC              |                      |  |
|             | MACs           | ec Cipher Suite            |                      |                  | V (j) Co            | nfigure Cipher Suite                                 |                        |                      |  |
|             | MACsec Statu   | is Report Timer            |                      |                  | (i) MA              | ACsec Operational Stat                               | us periodic repor      | timer in minutes     |  |

**Step 5.** Click on Save & Deploy to ensure that switches are configured with the required PTP settings as configured in the DCNM. Click on Deploy Config in the popup page

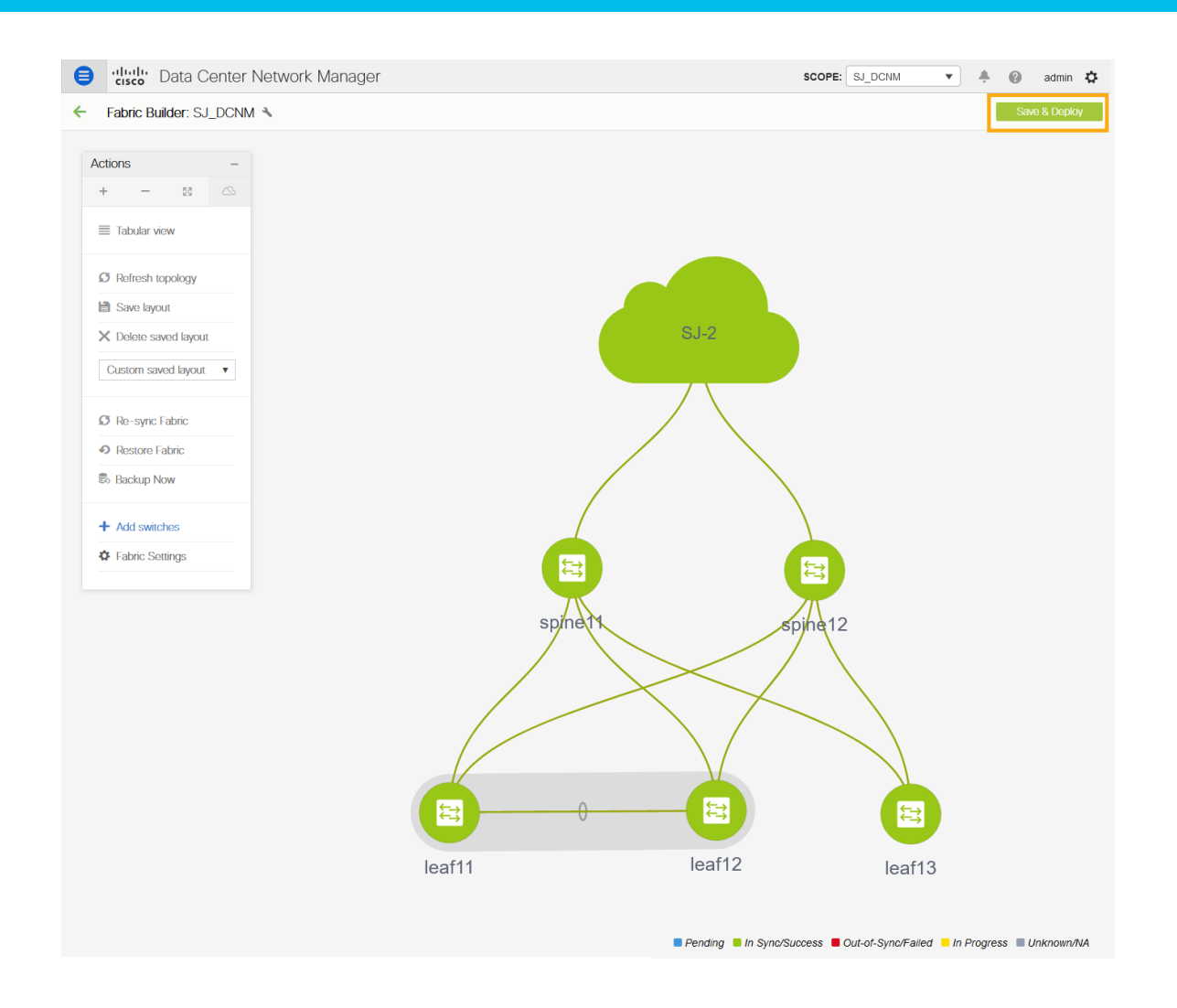

**Step 6.** After the switches turn green (In Sync/Success). Log in to the switches to confirm the configuration and clock settings.

## Prepare DCNM Monitored Network Sites for Nexus Dashboard Insights

DCNM supports monitored mode which requires discovering nodes and adding them to a fabric. In monitored mode, DCNM does not manage the switch configuration and typically only helps monitor the fabric. This mode can work complementary to any configuration tools and methods used as it is agnostic of the switch configurations. For a DCNM monitored network site, users need to deploy and verify the needed switch configuration for Nexus Dashboard and Nexus Dashboard Insights by themselves.

This section provides information to prepare the DCNM monitored fabric for Nexus Dashboard and Nexus Dashboard Insights. The task flow is as follows:

- Create fabric
- Discover switches
- Create/Use routable loopback interfaces on the switches
- Configure NTP
- Configure PTP

#### **Create Fabric**

This section shows you how to create a DCNM monitored fabric.

#### **Procedure:**

**Step 1.** Click Control > Create Fabric.

| ¥                  | 😑 📲 🖞 Data Center Network Manager                                                                                                    |
|--------------------|----------------------------------------------------------------------------------------------------|
| Dashboard          | Fabric Builder                                                                                                    |
| 🔆 Topology         | Fabric Builder creates a managed and controlled SDN fabric. Select an existing fabric below or define a new VXLAN fabric, add switches using Power On Auto<br>Provisioning (POAP), set the roles of the switches and deploy settings to devices. |
| Control 🔊          | Create Fabric                                                                                                    |
| • Monitor •        |                                                                                                    |
| 🔎 Administration 📀 |                                                                                                    |
| E Applications     |                                                                                                    |
|                    |                                                                                                    |
|                    |                                                                                                    |

**Step 2.** In the Add Fabric page enter Fabric Name and choose 'External\_Fabric\_11\_1' template to add a monitored VxLAN fabric.

| Add Fabric          |                      |   |
|---------------------|----------------------|---|
| * Fabric Name :     | SJ2                  |   |
| * Fabric Template : |                      | • |
|                     | Easy_Fabric_11_1     |   |
|                     | Easy_Fabric_eBGP     |   |
|                     | External_Fabric_11_1 |   |
|                     | Fabric_Group         |   |
|                     | LAN_Classic          |   |
|                     | MSD_Fabric_11_1      |   |

- **Step 3.** Fill in the BGP AS# used in the site.
- Step 4. Check the box next to "Fabric Monitor Mode".

#### Step 5. Click Save.

| it Fabric               |                                                                                              | ×    |
|-------------------------|----------------------------------------------------------------------------------------------|------|
| * Fabric Name :         |                                                                                              |      |
| * Fabric Template :     | External_Fabric_11_1                                                                         |      |
| Fabric Template for sup | oort of Nexus and non-Nexus devices.                                                         |      |
|                         |                                                                                              |      |
| General Advance         | d Resources Configuration Backup Bootstrap                                                   |      |
|                         | * BCR AS # 201                                                                               |      |
| Eabrio                  | Variation Mode VI (i) If enabled fabric is only monitored. No configuration will be deployed |      |
| Pablic                  |                                                                                              |      |
|                         |                                                                                              |      |
|                         |                                                                                              |      |
|                         |                                                                                              |      |
|                         |                                                                                              |      |
|                         |                                                                                              |      |
|                         |                                                                                              |      |
|                         |                                                                                              | Save |
|                         |                                                                                              |      |

**Note:** As the fabric is only monitored by the DCNM, the switches in this fabric are configured by the user. DCNM does not deploy any configurations to the switches in this mode.

#### **Discover Switches in the Fabric**

DCNM can use a single seed or multiple IPs in the fabric and dynamically discover the switches for a set number of hops defined in 'Max Hops'. DCNM can also list of all switch IPs in the fabric with a hop count '0'. It allows selection of switches to be added to the fabric.

#### **Procedure:**

**Step 1.** Click on **Add switches** and provide a seed IP (management IP) of any switch in the fabric to be discovered. Add all the switches DCNM discovers pertaining to the fabric.

| Inventory Manage        | ement                                                                  | × |
|-------------------------|------------------------------------------------------------------------|---|
| Discover Existing Swit  | itches PowerOn Auto Provisioning (POAP)                                |   |
| Discovery Information   | Scan Details                                                           |   |
| Seed IP                 | 10.1.1.1<br>Ex: 2.2.2.20 (or) 10.10.10.40-60 (or) 2.2.2.20, 2.2.2.21   |   |
| Authentication Protocol | MD5                                                                    |   |
| Username                | admin                                                                  |   |
| Password                | •••••                                                                  |   |
| Max Hops                | 2 hop(s)                                                               |   |
| Preserve Config         | no yes<br>Selecting 'no' will clean up the configuration on switch(es) |   |
| Start discovery         |                                                                        |   |

**Step 2.** After the switches are added to the fabric, assign roles to the switches, such as Spine, Leaf, Border Gateway and etc.

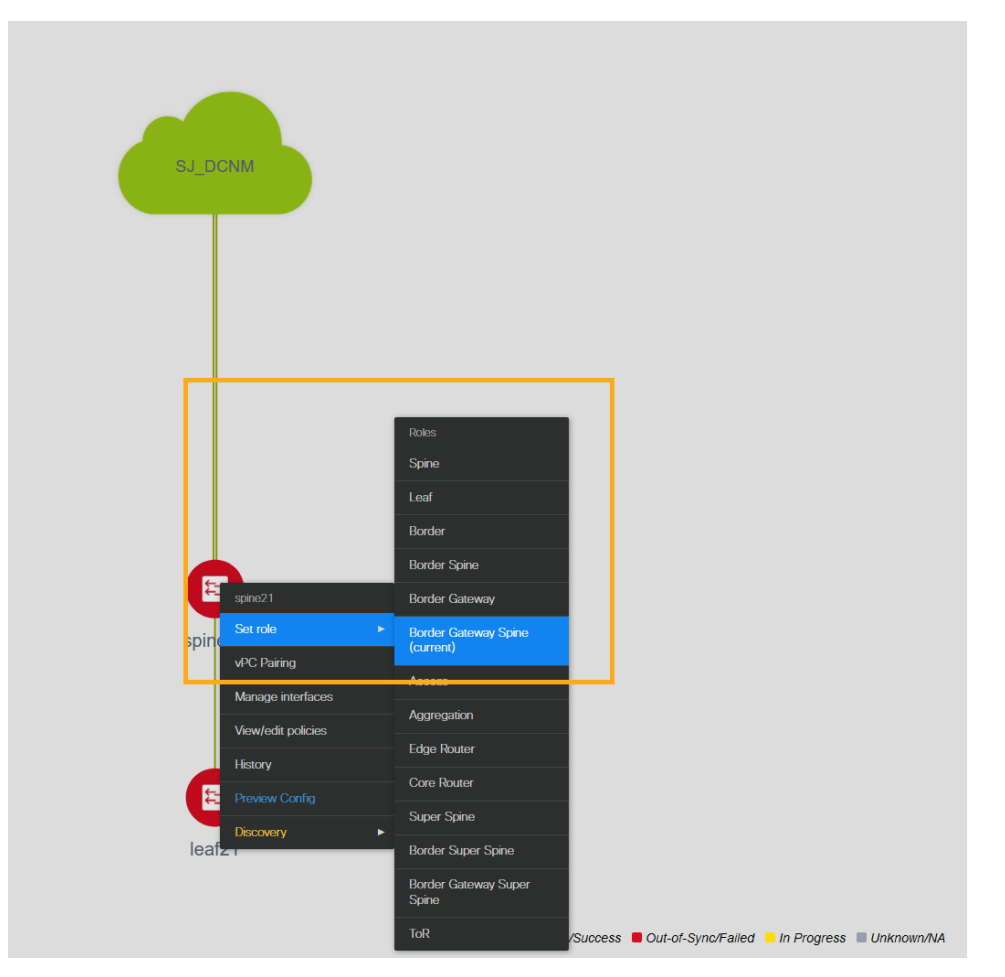

Step 3. Click Save & Deploy

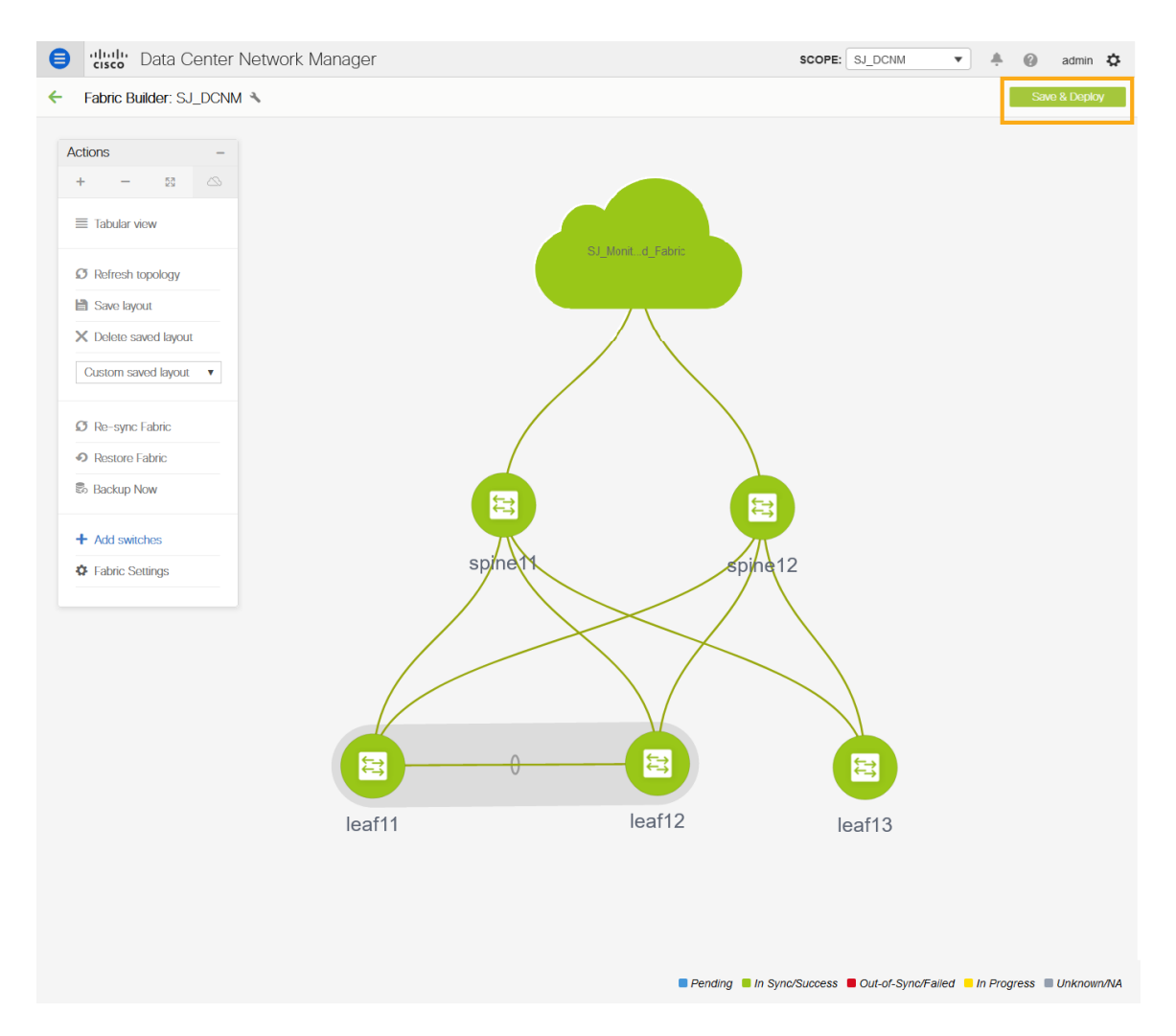

#### **Configure a Routable Loopback Interface on Switches**

Each switch in the network site needs a routable loopback interface to source the telemetry data to the Nexus Dashboard Insights. Any existing loopback on the switches with the required IP connectivity to the Nexus Dashboard data network could be used or users can create a new loopback for the purpose.

For a DCNM monitored fabric, users need to configure and manage such a loopback interface on the switches by themselves. Below shows the procedure.

#### **Procedure:**

Step 1. Configure a loopback interface on the switches

```
leaf21(config)# interface loopback 0
leaf21(config-if)# description Routing loopback interface
leaf21(config-if)# ip address 20.2.0.1/32
leaf21(config-if)# ip router ospf underlay area 0.0.0.0
leaf21# show run interface loopback 0 >> check for interface loopback0
description Routing loopback interface
ip address 20.2.0.1/32
```

```
ip router ospf underlay area 0.0.0.0
leaf21# show interface loopback 0
loopback0 is up
admin state is up,
 Hardware: Loopback
 Description: Routing loopback interface
 Internet Address is 20.2.0.1/32
 MTU 1500 bytes, BW 8000000 Kbit , DLY 5000 usec
 reliability 255/255, txload 1/255, rxload 1/255
 Encapsulation LOOPBACK, medium is broadcast
 Auto-mdix is turned off
    1031148 packets input 96462171 bytes
   0 multicast frames 0 compressed
   0 input errors 0 frame 0 overrun 0 fifo
   0 packets output 0 bytes 0 underruns
    0 output errors 0 collisions 0 fifo
    0 out carrier errors
```

**Step 2.** Check if the loopback created can reach the Nexus Dashboard Data Network by pinging the Nexus Dashboard Data Network IP address from the loopback interface. In the example below, the IP address 192.168.1.201 is one of the Nexus Dashboard Data Network IP address. If there is no firewalls or other network devices blocking the ICMP traffic, the ping should succeed.

```
leaf21# ping 192.168.1.201 source-interface loopback 0
PING 192.168.1.201 (192.168.1.201): 56 data bytes
64 bytes from 192.168.1.201: icmp_seq=0 ttl=62 time=0.56 ms
64 bytes from 192.168.1.201: icmp_seq=1 ttl=62 time=0.431 ms
64 bytes from 192.168.1.201: icmp_seq=2 ttl=62 time=0.38 ms
64 bytes from 192.168.1.201: icmp_seq=3 ttl=62 time=0.449 ms
64 bytes from 192.168.1.201: icmp_seq=4 ttl=62 time=0.379 ms
--- 192.168.1.201 ping statistics ---
5 packets transmitted, 5 packets received, 0.00% packet loss
round-trip min/avg/max = 0.379/0.439/0.56 ms
```

**Note:** For an effective verification, make sure that the ping is sourced from the Loopback interface.

#### NTP (Network Time Protocol) Configuration

You must enable NTP and configure the NTP server on each switch in the network site monitored by the DCNM. Ensure that all the switches have the consistent NTP configuration and in synchronization with the same NTP server.

#### Procedure:

In DCNM monitored mode, all the switches in the network site must be configured with an NTP server.

spine12# config terminal
Enter configuration commands, one per line. End with CNTL/Z.
spine12(config)# ntp server 72.163.32.44 use-vrf management

#### **PTP (Precision Time Protocol) Configuration**

To provide flow analytics functions, Nexus Dashboard Insights s microsecProtocol(PTP).

For a DCNM managed or monitored network site, it is required to have an external PTP grandmaster that provides a clock source with at least microsecond accuracy.

When PTP is enabled, it becomes the default clock even if NTP is enabled on the switches. PTP requires a source loopback used for exchanging PTP packets and a PTP domain ID that defines the boundaries of the PTP messages.

For a DCNM monitored network site, you must configure PTP on each network switch by themselves since the DCNM does not manage the switch configuration. This section discusses how to configure PTP on an NX-OS switch.

#### Procedure:

#### Step 1. Enable feature PTP:

leaf21# configure terminal

Enter configuration commands, one per line. End with CNTL/Z. leaf21(config)# feature ptp -> Enabling feature ptp

Step 2. Configure PTP domain ID and PTP source interface (a routable loopback)

leaf21(config) # ptp domain 1 -> PTP domain ID leaf21(config) # ptp source 10.2.0.1-> PTP source IP

Step 3. Configure PTP under core facing interfaces and ttag under Host facing interfaces:

```
interface Ethernet1/1 -> Core facing interface
  ptp
interface Ethernet1/33 -> host facing interface
  ttag
  ttag-strip
```

#### NTP and PTP verifications

With either managed or monitored mode fabrics, verifications on the switch remain the same.

#### **NTP verifications**

Log in to the switches to confirm the configuration and clock settings. Verify below commands for NTP setup on the switch as the clock time source.

Leaf21(config)# show running configuration ntp

```
!Command: show running-config ntp
!No configuration change since last restart
```

!Time: Thu Aug 26 21:54:40 2021

version 9.3(7) Bios:version 05.40
ntp server 72.163.32.44 use-vrf management -> Verify the configuration

#### Leaf11(config) # show clock

21:53:34.997 UTC Thu Aug 26 2021 Time source is NTP -> Verify that NTP is the time source

#### Leaf11(config) # show ntp peers

Peer IP Address Serv/Peer 72.163.32.44 Server (configured) -> Verify that the server is configured

#### **PTP Verifications**

After enabling PTP using DCNM or CLI configurations, use the following commands to verify PTP on the switch as the clock time source.

```
leaf11# show run ptp
feature ptp. -> Verify that PTP is enabled and configured on the interfaces
ptp source 10.2.0.1
ptp domain 0
interface Ethernet1/1
 ptp
interface Ethernet1/33
 ttag
 ttag-strip
leaf11# show clock
01:56:04.353 UTC Fri Aug 27 2021
Time source is PTP -> Verify that PTP is the time source
leaf11# show ptp clock foreign-masters record
P1=Priority1, P2=Priority2, C=Class, A=Accuracy,
OSLV=Offset-Scaled-Log-Variance, SR=Steps-Removed
GM=Is grandmaster
           _____
                                 ___
                                      ____
                                P1 P2
Interface
               Clock-ID
                                           С
                                               A
                                                   OSLV SR
_____
           _____
                                 ___
                                      ____
                                           ____
                                                     _____
                                                 ___
```

```
Eth1/1 2c:4f:52:ff:fe:56:61:1f 255 255 248
                                                   254 65535 1
-> Verify it can reach the grand master on its ptp configured interfaces
leaf11# show ptp clock
PTP Device Type : boundary-clock
PTP Device Encapsulation : NA
PTP Source IP Address : 10.2.0.1 -> Verify that source loopback IP is as configured
Clock Identity : d4:78:9b:ff:fe:19:87:c3
Clock Domain: 0
Slave Clock Operation : Two-step
Master Clock Operation : Two-step
Slave-Only Clock Mode : Disabled
Number of PTP ports: 3
Priority1 : 255
Priority2 : 255
Clock Quality:
       Class : 248
       Accuracy : 254
        Offset (log variance) : 65535
Offset From Master : 12
Mean Path Delay : 168
Steps removed : 2
Correction range : 100000
MPD range : 100000000
Local clock time : Fri Aug 27 01:56:08 2021
PTP Clock state
                             : Locked
leaf11# show ptp parent
PTP PARENT PROPERTIES
Parent Clock:
Parent Clock Identity: 2c:4f:52:ff:fe:56:61:1f
Parent Port Number: 4
Observed Parent Offset (log variance): N/A
Observed Parent Clock Phase Change Rate: N/A
Parent IP: 10.2.0.4
Grandmaster Clock:
Grandmaster Clock Identity: 00:ee:ab:ff:fe:3a:16:e7 -> Get the GM clock ID
Grandmaster Clock Quality:
```

| Class:  | 248    |            |       |
|---------|--------|------------|-------|
| Accura  | cy: 2  | 54         |       |
| Offset  | (log   | variance): | 65535 |
| Priorit | zy1: 2 | 255        |       |
| Priorit | zy2: 2 | 255        |       |

spine12# show ptp clock foreign-masters record

P1=Priority1, P2=Priority2, C=Class, A=Accuracy, OSLV=Offset-Scaled-Log-Variance, SR=Steps-Removed GM=Is grandmaster

| Interface | Clock-ID                | P1  | P2  | С   | A   | OSLV  | SR   |
|-----------|-------------------------|-----|-----|-----|-----|-------|------|
|           |                         |     |     |     |     |       |      |
| Eth1/4    | 00:ee:ab:ff:fe:3a:16:e7 | 255 | 255 | 248 | 254 | 65535 | 0 GM |

-> Check the GM clock ID and confirm the right GM registration on clients

#### **Onboard a DCNM Network Site to Nexus Dashboard**

Before adding a DCNM network site to Nexus Dashboard, ensure the following:

- Both primary and standby DCNM servers must return HA status: OK
- Nexus dashboard cluster has configured fabric connectivity and has cluster health: OK

#### Procedure to add a DCNM site to the Nexus Dashboard:

Step 1. From the Nexus Dashboard home page click on Admin Console > Sites > Add Site.

| n diale Nexus Dash | board                |      |      |                     |                  | Feedback Help | $\sim$ admin $\sim$ |
|--------------------|----------------------|------|------|---------------------|------------------|---------------|---------------------|
| Admin Console      | SJ-ND-CLUSTER        |      |      |                     |                  |               | ی 💿                 |
| G Overview         | Sites                |      |      |                     |                  |               | 0                   |
| Sites              | ontoo                |      |      |                     |                  |               | ~                   |
| E Services         | Filter by attributes |      |      |                     |                  |               | Add Site            |
| System Resources   | Health Score         | Name | Туре | Connectivity Status | Firmware Version | Services Used |                     |
| E Operations V     |                      |      |      |                     |                  |               |                     |
| ⊖ Infrastructure ∨ |                      |      |      |                     |                  |               |                     |
| Administrative V   |                      |      |      |                     |                  |               |                     |
|                    |                      |      |      |                     |                  |               |                     |

Step 2. Select 'Site Type' as DCNM. In the Hostname/IP address field, provide the DCNM in-band IP address configured on the 'eth2' interface of the DCNM server. Provide 'Username' and 'Password' of the DCNM server. Click 'Select Sites' to choose the sites to onboard onto the Nexus Dashboard by clicking 'Save'.

| te                        |             |                | •    |
|---------------------------|-------------|----------------|------|
| Site Type                 |             |                |      |
| 🧒 ACI                     | Cloud ACI   |                | NM © |
| United and the Address of |             |                |      |
| 192.168.1.201             |             |                |      |
| Username • 🚳              |             |                |      |
| admin                     |             |                |      |
| Password •                |             |                |      |
| ••••••••                  |             |                |      |
| Login Domain 🔘            |             |                |      |
|                           |             |                |      |
| Sites on DCNM             |             |                |      |
| Site Name                 | Fabric Name | Controller Uri |      |
| Convite Demoire           |             |                |      |
| Name                      |             |                |      |
| Add Security Domains      |             |                |      |
|                           |             |                |      |
|                           |             |                |      |
|                           |             |                | Can  |

#### Chosen sites now are onboarded onto the Nexus Dashboard.

| Sites                |         |      |                     |                  |               | O        |
|----------------------|---------|------|---------------------|------------------|---------------|----------|
| Filter by attributes |         |      |                     |                  |               | Add Site |
| Health Score         | Name    | Туре | Connectivity Status | Firmware Version | Services Used |          |
| ♥ Minor              | SJ-2    | DCNM | ↑ Up                | 11.5(2)          | 0             |          |
| ♥ Healthy            | SJ_DCNM | DCNM | ↑ Up                | 11.5(2)          | 0             |          |
|                      |         |      |                     |                  |               |          |
|                      |         |      |                     |                  |               |          |

## Enable Nexus Dashboard Insights for a DCNM Network Site

Below is the task checklist to enable Nexus Dashboard Insights service for a DCNM network site:

- · Configure the required persistent IP addresses on the Nexus Dashboard
- Install and Enable the Nexus Dashboard Insights service on the Nexus Dashboard (only required if the Insights service is not installed or enabled).
- Enable the Nexus Dashboard Insights service for the site

#### **Configure persistent IP addresses in Nexus Dashboard**

Nexus Dashboard Insights requires 6 mandatory persistent IP addresses for software and hardware telemetry services for a DCNM managed or monitored network site. The 6 persistent IP addresses are assigned to:

- 3 UTR(Software Telemetry) application services, and,
- 3 flow collector (Hardware Telemetry) application services.

These IP addresses are mandatory for Nexus Dashboard Insights operations. A 7th persistent IP address is required if IPv6 is used for the assurance data collection and transport between the network site and the Nexus Dashboard. These persistent IP addresses allows you to retain the same IP addresses for the Nexus Dashboard Insights services even if the internal microservice pods are relocated to different Nexus Dashboard nodes.

These persistent IP addresses are in the Nexus Dashboard Data Network subnet. They must be configured on the Nexus Dashboard prior to enabling the Nexus Dashboard Insights app.

#### **Procedure:**

Step 1. On the Nexus Dashboard home page click 'Admin Console'

| n diale Nexus Dashi | board    | Feedback  | ${\rm Help} \sim$ | $\text{admin} \lor$ |   |
|---------------------|----------|-----------|-------------------|---------------------|---|
| Ŧ                   | One View |           |                   |                     | ^ |
| One View            | 11       |           |                   |                     |   |
| G Admin Console     | My Sites | Map Table |                   |                     |   |
| 🗆 Services 🗸 🗸      |          |           | 0                 |                     |   |
| ● Sites V           |          |           |                   |                     |   |

Step 2. Navigate to Infrastructure > Cluster Configuration.

Step 3. Edit 'External Service Pools' and add six IP addresses from the data network subnet and click Save.

| External Service Poo    | ols        |                                        |   |    | ×   |
|-------------------------|------------|----------------------------------------|---|----|-----|
|                         |            |                                        |   |    | ^   |
| Management Service IP's |            |                                        |   |    |     |
| IP Usage                |            | Assignment                             |   |    |     |
| Add IP Address          |            |                                        |   |    |     |
| Data Service IP's       |            |                                        |   |    |     |
| IP                      | Usage      | Assignment                             |   |    |     |
| ⊘ 192.168.1.71          | In Use     | cisco-nir-collectorpersistent2-service | / | 1  | 1   |
| ⊘ 192.168.1.77          | In Use     | cisco-nir-nae-ipv6-analysis            | / |    |     |
| () 192.168.1.78         | Not In Use |                                        | / |    |     |
| () 192.168.1.79         | Not In Use |                                        | / | 1  |     |
| Add IP Address          |            |                                        |   |    |     |
|                         |            |                                        |   |    | ~   |
|                         |            |                                        |   | Sa | ave |

After the persistent IP addresses are added to the Nexus Dashboard, the Nexus Dashboard Insights App can be installed and enabled on the Nexus Dashboard.

Note: If Nexus Dashboard Insights is used for a DCNM managed/monitored network site, it's required that the Nexus Dashboard nodes are Layer-2 adjacent to one another in the Data Network. In another word, the Nexus Dashboard nodes need to be in the same IP subnet for their Data Network. This is needed to allow the persistent IP addresses to move among the Nexus Dashboard nodes.

## Install and Enable Nexus Dashboard Insights App

#### Procedure:

**Step 1.** On navigating to Admin Console -> Services -> App Store tab, you can Install the Nexus Dashboard Insights App.

| Ne Ci | Exus Dashboard Data Broker<br>Sco<br>xus Dashboard Data Broker offers a<br>npl<br>rsion 3.10.1<br>Install<br>78 downloads     | Nexus Dashboard Fabric Controller<br>Cisco<br>Manage LAN, SAN, and Media deployments.<br>Version 12.0.1a<br>Install<br>375 downloads | <b>*</b> | Nexus Dashboard Insights<br>Cisco<br>Intelligent analytics, deep operational vi<br>Version 6.0.1.41<br>Install<br>375 downloads |
|-------|----------------------------------------------------------------------------------------------------|----------------------------------------------------------------------------------------------------|----------|----------------------------------------------------------------------------------------------------|
| Ve    | exus Dashboard Orchestrator<br>Sco<br>Indege intersite connectivity, provisionin<br>rsion 3.5.1e<br>Install<br>2872 downloads |                                                                                                    |          |                                                                                                    |

- **Step 2.** If the Nexus Dashboard cannot reach the Cisco App Store directly due to network connectivity constrains, users can perform an "offline" installation of the Nexus Dashboard Insights app. First, download the application from the Cisco DC App Center at https://dcappcenter.cisco.com/ to your local computer or a web server. Next, install the app on the Nexus Dashboard by following the steps in below:
  - 1. On the Nexus Dashboard UI, navigate to Admin Console -> Services -> Installed Services.
    - 2. Click on the "Action" button, then choose "Upload Service".
    - 3. On the pop-up "Upload Service" screen, choose "Local" for location if the app image file is on your local computer, then choose the file from your local drive. Alternatively, you can choose "Remote" if the app file is on a webserver, then provide the URL for the file.
    - 4. Click on the "Upload" button to start the upload and installation.

| n diale Nexus Dash                                                                                                    | board                                          |
|----------------------------------------------------------------------------------------------------|------------------------------------------------|
|                                                                                                    |                                                |
| Overview      Sites      Sites      Superations      Operations      Unifrastructure      Cluster Configuration Resource Utilization     Administrative      Administrative | Service Catalog<br>Installed Service App Store |
|                                                                                                    | Cancel Upland                                  |

**Step 3.** Once Nexus Dashboard Insights is installed, click 'Enable' to get a popup that lets you chose the deployment profile. Select the appropriate profile by reading the description and complying to the Resource Requirement provided for each of the Deployment Profile. Click 'Enable' again to apply certificates and start services required for Nexus Dashboard Insights.

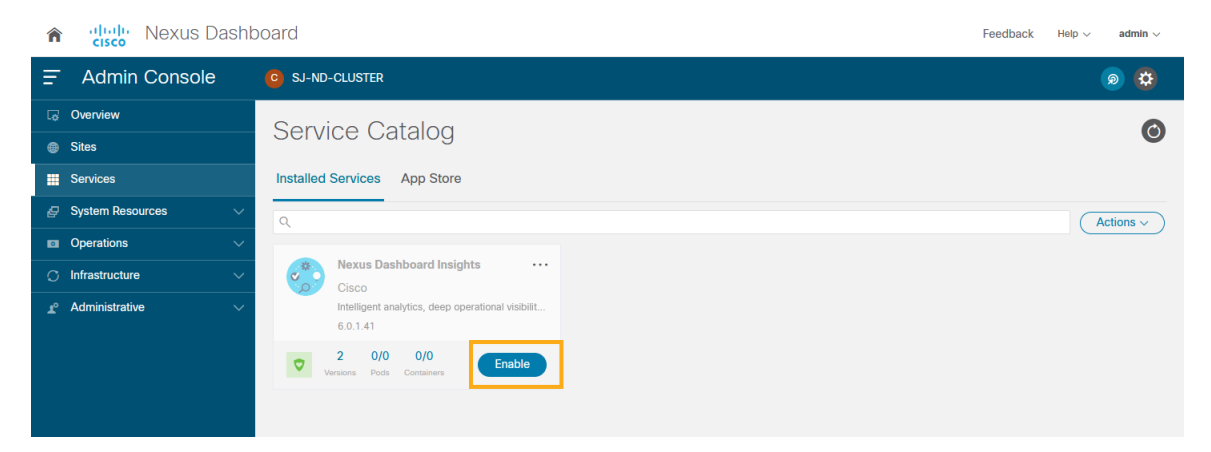

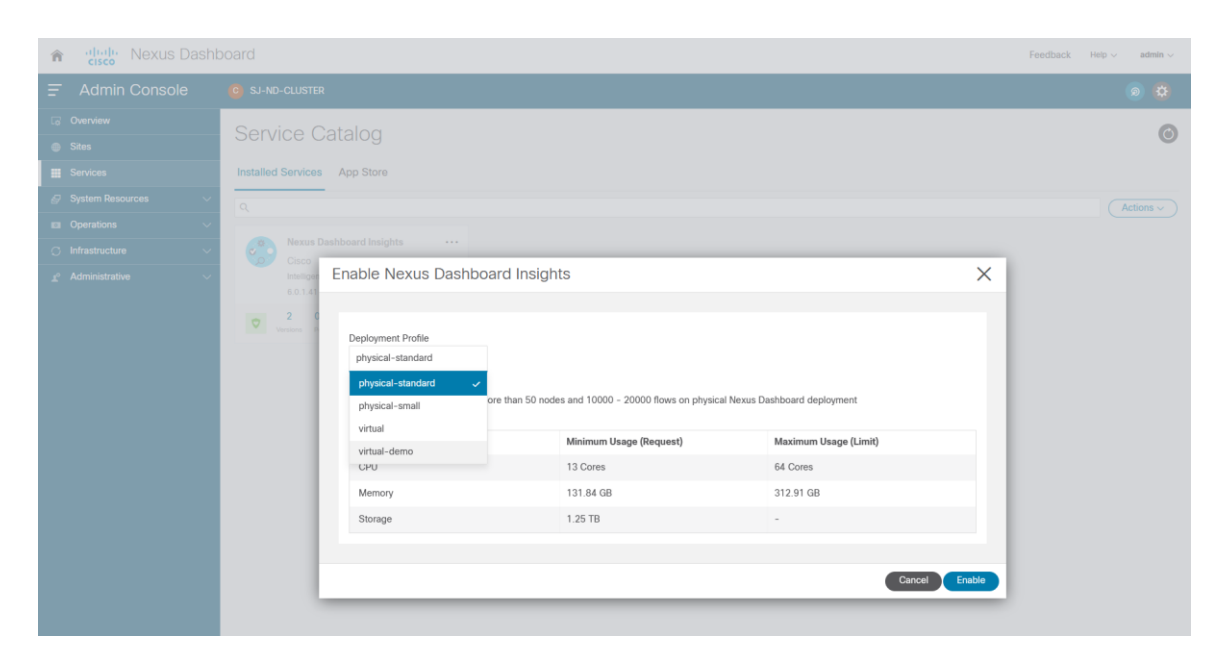

Refer to the detailed guide for Nexus Dashboard Insights Installation App on the Nexus Dashboard: <u>https://www.cisco.com/c/dam/en/us/td/docs/dcn/ni/5x/user-guide/dcnm/cisco-ni-user-guide-release-511-dcnm.pdf</u>

#### **Enable Nexus Dashboard Insights Service for a DCNM Site**

This task is performed on the Nexus Dashboard Insights UI.

#### Procedure:

- **Step 1.** Create a site group and add the DCNM site to the group.
- **Step 2.** If this is the first site group on the Nexus Dashboard Insights, the following screen shows up on the UI to guide the user to add the site group. Click on "Configure Site Group" on the screen to start the process.

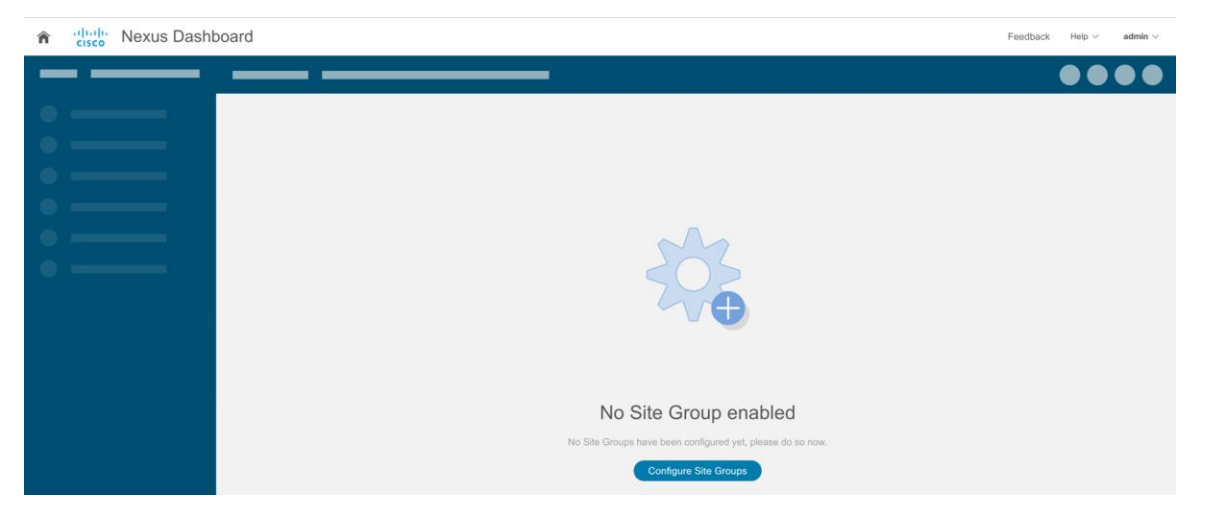

Alternative, go to the gearbox on the top-right corner, select "Site Groups" -> "Manage", then choose "Add New Site Group".

Step 3. Click on 'Configure Site Groups' and review the prerequisites for Insights. Click 'Let's Get Started > Configure > Add New Site Group' to provide a 'Name' for the Site group. Select 'Add

**Site(s)**' and click '**+Add Member > Select Member**' to select the sites from Nexus Dashboard. Choose the site to be added and click '**Select**'.

| n diale Nexus Dash                                                              | board                                                                                                    |                          |                                                                                                    |                            | Feedback Help $\sim$ admin $\sim$       |
|---------------------------------------------------------------------------------|----------------------------------------------------------------------------------------------------|--------------------------|----------------------------------------------------------------------------------------------------|----------------------------|-----------------------------------------|
|                                                                                 |                                                                                                    |                          |                                                                                                    |                            |                                         |
| Overview     An Dashboard     Overview     An Dashboard     Overview     Nortes | Overview within the last                                                                                                    | 2 hours ~                |                                                                                                    |                            | Last Updated: 14 minutes ago $\sim$     |
| Analyze Alerts     Compliance     Troubleshoot                                  | Alarts Summary Se                                                                                                    | elect Site Group or Site | S_DCNM                                                                                                    | + Healthy +<br>Spine Nodes | Ontosi + Major + Minor + Warning + Info |
| <ul> <li>→ Browse</li> <li>✓ Charge Management</li> </ul>                       | Critical     Societ     Societ     Soci | SJ_DCHM<br>SJ-2          | Ortical Majar Majar Warning     Ortical Majar Maring     Ortical Majar Maring     Ortical Information     Sex ANALYTICS     Ortical Information     Fubled     Flow Collemon     Embled | (3)<br>total               |                                         |
|                                                                                 | og test<br>Anomalies Braskdown By Category<br>• Ensport (96.00 K)<br>• Dongs Anlyton (9)<br>• Riser (9)<br>• Bar (2)                                                                                                    |                          | Addat: Ying Vallan  Vallan Site Overview Anomaly Tred                                                                                                    | -0115 -03<br>              | 20 5245                                 |
|                                                                                 | Top Nodes by Anomaly Score                                                                                                    |                          | Ster                                                                                                    |                            | View AB                                 |

**Step 4.** Once the site is added in the Site Group, click 'Enable ' and 'configure' and fill in the fabric type and credentials. Provide the Loopback interface information that is configured in the previous section. This Loopback interface IP address need to be reachable to the Nexus Dashboard Data Network.

| configuration                                                                         |                                              |                                     |                             |           |
|---------------------------------------------------------------------------------------|----------------------------------------------|-------------------------------------|-----------------------------|-----------|
| eneral                                                                                |                                              |                                     |                             |           |
| Fabric Type*                                                                          |                                              |                                     |                             |           |
| Select an Option                                                                      | ~                                            |                                     |                             |           |
| Loopback*                                                                             |                                              |                                     |                             |           |
| VRF*                                                                                  |                                              |                                     |                             |           |
|                                                                                       |                                              |                                     |                             |           |
|                                                                                       |                                              |                                     |                             |           |
| CNM Credentials                                                                       |                                              |                                     |                             |           |
| CNM Credentials<br>Username*<br>Password*                                             |                                              |                                     |                             |           |
| CNM Credentials Username* Password*                                                   |                                              |                                     |                             |           |
| CNM Credentials Username* Password* Add switches f credentials pro                    | to the list and specify the<br>pivided above | ir credentials only if the switch c | redentials do not match the | e default |
| CNM Credentials Username* Password* Add switches t credentials pro Switch Credentials | to the list and specify the<br>pvided above  | ir credentials only if the switch c | redentials do not match the | e default |

- Step 5. Click 'Save' on the pop-up and change the Status to 'Enable'.
- **Step 6.** Click on the menu (...) option Configure Site Group to view the sites enabled with Nexus Dashboard Insights services.

| n diale Nexus Dasht    | board                                                 |                                |                         | Feedback Help $\lor$ admin $\lor$                                  |
|------------------------|-------------------------------------------------------|--------------------------------|-------------------------|--------------------------------------------------------------------|
| = Insights             | SJ-VxLAN > ···                                        |                                |                         | Central Dashboard 🧳 🔊 🔅                                            |
| 😂 Overview             | Configure Site Group                                  | 0 hours                        |                         |                                                                    |
| Dashboard (+) ~        | Overv Add > st                                        | 2 hours V                      |                         | Last Opdated: 14 minutes ago V                                     |
| ୍ର Explore             | Dashboard Topology                                    |                                |                         |                                                                    |
| © Nodes                |                                                       |                                |                         |                                                                    |
| hi Analyze Alerts      | Alerts Summary                                        | dvisories (21)                 | Anomaly Score V Summary | Healthy      Critical      Major      Minor      Warning      Info |
| Compliance             |                                                       |                                | Leaf Nodes              | Spine Nodes                                                        |
| Troubleshoot V         | Citucal                                               |                                |                         | $\frown$                                                           |
|                        |                                                       |                                | 4                       | (3)                                                                |
| 1º Change Management V | O Critical         O Major           90025         12 | Minor     Amount       2     0 | Total                   | Total                                                              |

| ngure Site Gi                  | roup - SJ-VxLAN                          |                            |                             |                            |              |   |           |
|--------------------------------|------------------------------------------|----------------------------|-----------------------------|----------------------------|--------------|---|-----------|
| eral Bug Scan Best             | Practices Assurance Analysis Export Data | Flows Alert Rules Complian | ce Requirement Collection S | Status                     |              |   |           |
| neral                          |                                          |                            |                             |                            |              |   |           |
| te Group Details               |                                          |                            |                             |                            |              | E | Edit Site |
| ME DATA COLLEC<br>J-VxLAN Site | TION TYPE DESCRIPTION -                  |                            |                             |                            |              |   |           |
|                                |                                          |                            |                             |                            |              |   |           |
| es                             |                                          |                            |                             |                            |              |   |           |
| Collection Status              | Name                                     |                            | Configuration Status        | Node Status                | Туре         |   |           |
| Collection Status              | Name<br>SJ_DCNM                          |                            | Configuration Status        | Node Status<br>⊘0 ⊘5 ⊙0 ⊗0 | Type<br>DCNM |   |           |

## Enabling Bug Scan, Best Practices and Assurance Analysis

#### **Procedure:**

- Step 1. After the site-group is configured, to enable Bug Scan feature, click on **Bug Scan > (Edit) >** Enabled and provide parameters for the Start and End time along with frequency of scan.
- Step 2. Click Save.
- Step 3. Click Run Now to trigger an instant bug scan.

| Con <sub>g</sub> ure S | Site Group - S             | SJ-VxLAN                      |                                   |                    |            |                                |                                |                               |
|------------------------|----------------------------|-------------------------------|-----------------------------------|--------------------|------------|--------------------------------|--------------------------------|-------------------------------|
| General Bug Sca        | an Best Practices A        | Assurance Analysis            | xport Data Flows Alert Rules Comp | liance Requirement | Collection | Status                         |                                |                               |
| General                |                            |                               |                                   |                    |            |                                |                                |                               |
| Site                   | Status                     | Last Run Date                 | Con <sub>1</sub> guration         |                    |            |                                | ×                              |                               |
|                        | <ul> <li>Failed</li> </ul> | Nov 23 2021<br>02:37:40.700 A | State                             |                    |            |                                | 1                              |                               |
| SJ_DCNM                | O Completed                | Nov 23 2021<br>12:51:03.131 P | Enabled Disabled<br>Start Time    |                    |            |                                | 1                              |                               |
|                        |                            |                               | 11/23/2021 4:35 PM                |                    |            |                                |                                |                               |
|                        |                            |                               | Repeat Every                      |                    |            |                                |                                |                               |
|                        |                            |                               | End On                            |                    |            |                                |                                |                               |
|                        |                            |                               | Never +                           |                    |            |                                |                                |                               |
|                        |                            |                               |                                   |                    |            |                                | -                              |                               |
|                        |                            |                               |                                   |                    |            |                                |                                |                               |
|                        |                            | _                             |                                   |                    |            |                                |                                |                               |
|                        |                            |                               |                                   |                    |            |                                |                                |                               |
| listory                |                            |                               |                                   |                    |            |                                |                                |                               |
| Site Name              |                            |                               |                                   |                    |            |                                |                                | Runtime                       |
|                        |                            |                               |                                   |                    |            |                                |                                | 19 Minutes 29 Seconds         |
| SJ_DCNM                |                            |                               | G Completed                       | Scheduled          | 5          | 11:19:03.573 AM                | 121<br>12:51:03.131 PM         | 1 Hours 31 Minutes 59 Seconds |
|                        |                            |                               | • Failed                          | Scheduled          | 2          | Nov 23 2021<br>02:37:38.646 AM | Nov 23 2021<br>02:37:40.700 AM | 2 Seconds                     |
|                        |                            |                               |                                   |                    | 5          | Nov 22 2021                    | Nov 22 2021                    |                               |

- **Step 4.** To enable Best Practices checks, click on **Best Practices > (Edit) > Enabled** and provide parameters for Start and End time along with frequency of best practice checks.
- Step 5. Click Save.
- Step 6. Click Run Now to trigger an instant best practice check in the requested site.

| Con <sub>1</sub> gure S | Site Group - SJ      | J-VxLAN                       |                                     |                  |            |                                |                                | ×                    |
|-------------------------|----------------------|-------------------------------|-------------------------------------|------------------|------------|--------------------------------|--------------------------------|----------------------|
| General Bug Sc          | an Best Practices As | surance Analysis E            | xport Data Flows Alert Rules Compli | ance Requirement | Collection | Status                         |                                |                      |
| General                 |                      |                               |                                     |                  |            |                                |                                |                      |
| Site                    | Status               | Last Run Date                 | Con <sub>1</sub> guration           |                  |            |                                | ×                              |                      |
|                         | 🕦 In Progress 🗸      | -                             | State                               |                  |            |                                | 1                              |                      |
| SJ_DCNM                 | O Completed          | Nov 23 2021<br>10:32:33.195 A | Enabled Disabled                    |                  |            |                                | 1                              |                      |
|                         |                      |                               | 11/23/2021 4:36 PM                  |                  |            |                                |                                |                      |
|                         |                      |                               | Repeat Every                        |                  |            |                                |                                |                      |
|                         |                      |                               | 1 Days ~                            |                  |            |                                |                                |                      |
|                         |                      |                               | End On                              |                  |            |                                |                                |                      |
|                         |                      |                               | Never ~                             |                  |            |                                |                                |                      |
|                         |                      |                               |                                     |                  |            |                                |                                |                      |
|                         |                      |                               |                                     |                  |            |                                |                                |                      |
|                         |                      |                               |                                     |                  |            |                                |                                |                      |
|                         |                      |                               |                                     |                  |            |                                |                                |                      |
| History                 |                      |                               |                                     |                  |            |                                |                                |                      |
| Site Name               |                      |                               |                                     |                  |            |                                |                                | Runtime              |
|                         |                      |                               |                                     |                  |            |                                | _                              | 1 Minutes 12 Seconds |
|                         |                      |                               |                                     |                  |            |                                | Save 21                        |                      |
|                         |                      |                               |                                     |                  |            | 10:30:05.468 AM                | 10:32:33.195 AM                |                      |
|                         |                      |                               | ⊘ Completed                         | Scheduled        | 2          | Nov 22 2021<br>04:30:03.038 PM | Nov 22 2021<br>04:31:32.559 PM | 1 Minutes 29 Seconds |
| SJ_DCNM                 |                      |                               | ⊘ Completed                         | Scheduled        | 5          | Nov 22 2021<br>10:30:03.481 AM | Nov 22 2021<br>10:32:26.371 AM | 2 Minutes 22 Seconds |

- **Step 7.** To enable Assurance Analysis, click on **Assurance Analysis > (Edit) > Enabled**. Provide parameters for Start and End time along with frequency of best practice checks and timeout parameter for how long to run the job.
- Step 8. Click Save.
- Step 9. Click Run Now to trigger an instant Assurance Analysis in the requested site.

| Con <sub>1</sub> gure S | Con <sub>1</sub> gure Site Group - SJ-VxLAN |                               |                                    |                    |              |                                |                                |                      |   |  |
|-------------------------|---------------------------------------------|-------------------------------|------------------------------------|--------------------|--------------|--------------------------------|--------------------------------|----------------------|---|--|
| General Bug Sc          | an Best Practices As                        | surance Analysis              | Export Data Flows Alert Rules Com; | liance Requirement | Collection S | Status                         |                                |                      | ^ |  |
| (i) Assurance           | Analysis started on SJ-2                    |                               |                                    |                    |              |                                |                                | >                    | ĸ |  |
| General                 |                                             |                               | Con <sub>1</sub> guration          |                    |              |                                | ×                              |                      |   |  |
| Site                    | Status                                      | Last Run Date                 | State                              |                    |              |                                |                                |                      |   |  |
|                         | Ocmpleted                                   | Nov 23 2021<br>04:24:47.000 P | Start Time                         |                    |              |                                | /                              | Run Now              |   |  |
| SJ_DCNM                 | O Completed                                 | Nov 23 2021<br>04:24:46.000 P | 11/23/2021 4:37 PM                 |                    |              |                                | 1                              | Run Now              |   |  |
|                         |                                             |                               | Repeat Every 15 Minutes            |                    |              |                                |                                |                      |   |  |
|                         |                                             |                               | End On                             |                    |              |                                |                                |                      |   |  |
|                         |                                             |                               | Never ~                            |                    |              |                                |                                |                      |   |  |
|                         |                                             |                               | 2 Hours ~                          |                    |              |                                |                                |                      |   |  |
|                         |                                             |                               |                                    |                    |              |                                | - 10                           |                      |   |  |
|                         |                                             |                               |                                    |                    |              |                                |                                |                      |   |  |
|                         |                                             |                               |                                    |                    |              |                                |                                |                      |   |  |
|                         |                                             |                               |                                    |                    |              |                                |                                |                      |   |  |
| History                 |                                             |                               |                                    |                    |              |                                |                                |                      |   |  |
| Site Name               |                                             |                               |                                    |                    |              |                                | Save                           | Runtime              |   |  |
|                         |                                             |                               | O Manan                            | IIIStant           | 2            | 04:32:03.000 PM                |                                |                      |   |  |
|                         |                                             |                               | O Completed                        | Scheduled          | 2            | Nov 23 2021<br>04:22:16.000 PM | Nov 23 2021<br>04:24:47.000 PM | 2 Minutes 31 Seconds |   |  |
| SJ_DCNM                 |                                             |                               | O Completed                        | Scheduled          | 5            | Nov 23 2021                    | Nov 23 2021                    | 2 Minutes 40 Seconds | ~ |  |

## **Enabling Software and Flow Telemetry**

Nexus Dashboard Insights provides intuitive and simple software and flow telemetry enabling with DCNM network sites.

### **Enable Software Telemetry**

#### **Procedure:**

- **Step 1.** When configuring the site-group, after the site is enabled and Configuration Status is OK. Nexus Dashboard Insights generates the required configuration per switch to enable software telemetry.
- **Step 2.** In DCNM-managed mode, the generated software telemetry configurations are deployed on the switches. However, in DCNM monitored mode, you must configure the switches with the generated configurations.
- **Step 3.** To fetch generated configurations to use for DCNM monitored mode network sites, Click on the visual statuses under **Node Status**.

| Bug Scan Best Practices Assurance Analysis Export Data Flows Alert Rules Compliance Requirement Collection Status                                                                                                    | on <sub>1</sub> gure Site Group - SJ-VxLAN |           |                    |             |       |             |                        |                   |          |   |
|----------------------------------------------------------------------------------------------------|--------------------------------------------|-----------|--------------------|-------------|-------|-------------|------------------------|-------------------|----------|---|
| Collection Status       Name       Configuration Status       Node Status       Type         Collection Status       Name       Configuration Status       Node Status       Type         • Enabled - Configured       SJ_DCNM       • OK       0 0 0 5 0 0 0 DCNM         • Enabled - Monitored       SJ-2       • Failed       0 0 0 2 0 0 0 DCNM | eneral Bug Scan Best                       | Practices | Assurance Analysis | Export Data | Flows | Alert Rules | Compliance Requirement | Collection Status |          |   |
| Site Group Details         DATA COLLECTION TYPE         DESCRIPTION           SJ-VXLAN         Site         -                                                                                                    | eneral                                     |           |                    |             |       |             |                        |                   |          |   |
| NAME         DATA COLLECTION TYPE         DESCRIPTION           Ste         -                                                                                                    | Site Group Details                         |           |                    |             |       |             |                        |                   |          |   |
| Collection Status         Name         Configuration Status         Node Status         Type           • Enabled - Configured         SJ_DCNM         • OK         Ø 0 Ø 5 0 0 Ø 0         DCNM           • Enabled - Monitored         SJ-2         • Failed         Ø 0 Ø 2 0 0 Ø 0         DCNM                                                  | NAME DATA COLLECT                          | FION TYPE | DESCRIPTION        |             |       |             |                        |                   |          |   |
| Collection Status         Name         Configuration Status         Node Status         Type                enabled - Configured         SJ_DCNM              OK              Ø 0 Ø 5 0 0 Ø 0          DCNM                enabled - Monitored         SJ-2              efailed              Ø 0 Ø 2 0 0 Ø 0          DCNM                         | ites                                       |           |                    |             |       |             |                        |                   |          |   |
| Enabled - Monitored         SJ_2CNM         OK         Ø 0 Ø 5 0 0 Ø 0         DCNM           ● Enabled - Monitored         SJ-2         ● Failed         Ø 0 Ø 2 0 0 Ø 0         DCNM                                                                                                    | Collection Status                          | Name      |                    |             |       |             | Configuration Status   | Node Status       | Туре     |   |
| ● Enabled - Monitored SJ-2 ● Failed ⊘ 0 ⊘ 2 ⊙ 0 ⊙ 0 DCNM                                                                                                    | Enabled - Configured                       | SJ_DCN    | М                  |             |       |             | • OK                   | ⊘0 ⊘5 ()0         | ⊗ 0 DCNN | I |
|                                                                                                    | Enabled - Monitored                        | SJ-2      |                    |             |       |             | • Failed               | ⊘0 ⊘2 ()0         | ⊗ 0 DCNN | I |
|                                                                                                    |                                            |           |                    |             |       |             |                        |                   |          |   |

**Step 4.** •Click on any switch/node and check for SOFTWARE TELMETRY CONFIGURATION STATUS under Status.

| on <sub>1</sub> gure Site Gr                             | oup - SJ-VxLAN                                         |                          |                                              | >                                                                                                    |
|----------------------------------------------------------|--------------------------------------------------------|--------------------------|----------------------------------------------|----------------------------------------------------------------------------------------------------|
| eneral Bug Scan Best I                                   | Practices Assurance Analysis Export Data Flows Alert R | ules Compliance Requiren | ent Collection Status                        |                                                                                                    |
| eneral                                                   |                                                        |                          | Site SJ_DCNM                                 |                                                                                                    |
| Site Group Details<br>NAME DATA COLLECT<br>SJ-VxLAN Site | NON TYPE DESCRIPTION                                   |                          | Q Search  Retry All Configurations  Retry 11 | Switch<br>leaf11                                                                                                    |
| ites                                                     |                                                        |                          | Switch Switch Switch                         | General Information SWITCH SERIAL FDQ23100HFC                                                                                                    |
| Collection Status     Enabled - Configured               | Name<br>SJ_DCNM                                        | Configuration Stat       | Switch                                       | SWITCH IP<br>10.23.234.50                                                                                                    |
| Enabled - Monitored                                      | SJ-2                                                   | • Failed                 | O spine12<br>Switch<br>O leaf13<br>Switch    | SOFTWARE TIELEMETRY RECEIVER IP PORT<br>192.188.1.72:57500<br>FLOW TIELEMETRY RECEIVER IP PORT<br>192.188.1.71:5640<br>192.188.1.71:5640<br>192.188.1.73:5640<br>SWITCH MODEL.<br>NBK-C92480C-FXP |
|                                                          |                                                        |                          |                                              | SWITCH SOFTWARE VERSION<br>9.3(7)<br>Status<br>Software telemetry configuration status                                                                                                    |
| 10 V Rows                                                |                                                        |                          |                                              | O Success  FLOW TELEMETRY ACL CONFIGURATION STATUS      O Success                                                                                                    |
|                                                          |                                                        |                          |                                              | PLOW TELEMETRY AMALYTICS CONFIGURATION STATUS                                                                                                    |

**Step 5.** To fetch the auto-generated configurations, click on View Expected Configuration -> Software Telemetry tab. To copy the configuration to the clipboard click on Copy Configuration.

| Site SJ_DCNN       | Λ                                                                                                    | ×             |
|--------------------|----------------------------------------------------------------------------------------------------|---------------|
| Q Search           | Expected Switch Configuration for leaf11 X                                                                                                    |               |
| ⊘ leaf11<br>Switch | Software Telemetry Flow Telemetry                                                                                                    | uration       |
| O leaf12<br>Switch | Con-j gure Terminal<br>Copy Configuration                                                                                                    |               |
| Switch             | configure terminal                                                                                                    |               |
| Switch             | feature ntp<br>ntp server 192.168.1.201 prefer use-vrf default                                                                                                    | RT            |
| ⊘ leaf13<br>Switch | feature Ildp<br>feature icam<br>feature telemetry                                                                                                    |               |
|                    | telemetry<br>destination-profile<br>use-vrf default<br>source-interface loopback0<br>destination-group 500<br>ip address 192.168.1.72 port 57500 protocol gRPC encoding GPB<br>use-chunking size 4096 | ~             |
|                    | destination-group 501<br>ip address 192.168.1.72 port 57500 protocol gRPC encoding GPB-<br>compact<br>use-chunking size 4096                                                                          | N STATUS      |
|                    | data-source DME<br>path sys/intf depth unbounded query-condition query-<br>target=subtree&complete-mo=yes&notify-interval=1&target-subtree-                                                           | STATUS        |
|                    | class=pcAggrlf&query-target-filter=deleted()<br>sensor-group 501<br>data-source NX-API<br>path "show ip interface brief VRF all" depth unbounded                                                      | RATION STATUS |
|                    | pour snow printerace orien VAC all deput disponded                                                                                                    | ION STATUS    |
|                    |                                                                                                    | ~             |

Step 6. Repeat the process for each of the switches in the DCNM monitored mode network site.

## **Enable Flow Telemetry**

#### **Procedure:**

**Step 1.** In the Configure Site Group page, click **Flows > (Edit)** of the desired site. In the pop-up page,, choose the desired flow collection mode.

| it Flow –      | SJ-2                      |        |                |             |                |                  |  |
|----------------|---------------------------|--------|----------------|-------------|----------------|------------------|--|
| Flow Collectio | n Modes<br>Telemetry<br>w |        |                |             |                |                  |  |
| Flow Telemet   | ry Rules                  |        |                |             |                |                  |  |
| Name           | VRF                       | Prote  | ocol Source IP | Source Port | Destination IP | Destination Port |  |
| 1              | •                         | × IPv4 | 131.101.0.0/16 |             | 131.102.0.0/16 |                  |  |
|                |                           |        |                |             |                |                  |  |
| 🔂 Add          |                           | •      | Add            |             |                |                  |  |

**Step 2.** Under the Flow Telemetry Rules, create a rule name and then populate the 5-tuple information

| dit Flow - SJ-2                                             |          |          |     |                |             |                |                  | >       |
|-------------------------------------------------------------|----------|----------|-----|----------------|-------------|----------------|------------------|---------|
| Flow Collection Modes<br>Flow Telemetry<br>Netflow<br>sFlow |          |          |     |                |             |                |                  |         |
| Flow Telemetry Rules (                                      | D<br>VRF | Protocol |     | Source IP      | Source Port | Destination IP | Destination Port |         |
| 1                                                           | • ×      | ETHERIP  | × . | 131.1.201.0/24 | *           | 131.1.101.0/27 | *                | ✓ ×     |
| 2-1App-101App                                               | • ×      |          |     |                |             |                |                  |         |
|                                                             |          |          |     |                |             |                | Canc             | el Save |

Step 3. Click Save.

Nexus Dashboard Insights auto-generates the configurations required on the switches in the network sites for enabling the created rules.

- **Step 4.** If the network sites are in DCNM-managed mode, the auto-generated flow telemetry configurations are auto deployed on the switches by DCNM. If the sites are in DCNM monitored mode, the required configuration must be deployed to the switches by the users.
- Step 5. To fetch the auto-generated configuration, in the Configure Site Group page, click General > Site under Collection Status > Node Status > Switch/Node > View Expected Configuration

| Search                   | Switch<br>leaf21                        |
|--------------------------|-----------------------------------------|
| Retry All Configurations |                                         |
| ) leaf21                 | View Expected Configuration             |
| Switch                   | General Information                     |
| spine21                  | SWITCH SERIAL                           |
| Switch                   | FD025070A6N                             |
|                          | SWITCH IP                               |
|                          | 10.23.234.34                            |
|                          | SOFTWARE TELEMETRY RECEIVER IP PORT     |
|                          | 192.168.1.72:57500                      |
|                          | FLOW TELEMETRY RECEIVER IP PORT         |
|                          | 192.168.1.74:5640<br>192.168.1.71:5640  |
|                          | 192.168.1.73:5640                       |
|                          | SWITCH MODEL                            |
|                          | N9K-C93240YC-FX2                        |
|                          | SWITCH SOFTWARE VERSION                 |
|                          | 9.3(8)                                  |
|                          | Status                                  |
|                          | SOFTWARE TELEMETRY CONFIGURATION STATUS |
|                          | ⊘ Monitoring                            |
|                          | FLOW TELEMETRY ACL CONFIGURATION STATUS |
|                          | Monitoring                              |

**Step 6.** On the pop-up Configuration window, select **Flow Telemetry** tab. Configuration with ACLs per rules created in the previous step are auto-generated along with collector information, bucket IDs, ports, and other parameters such as filters and frequency of information collection.

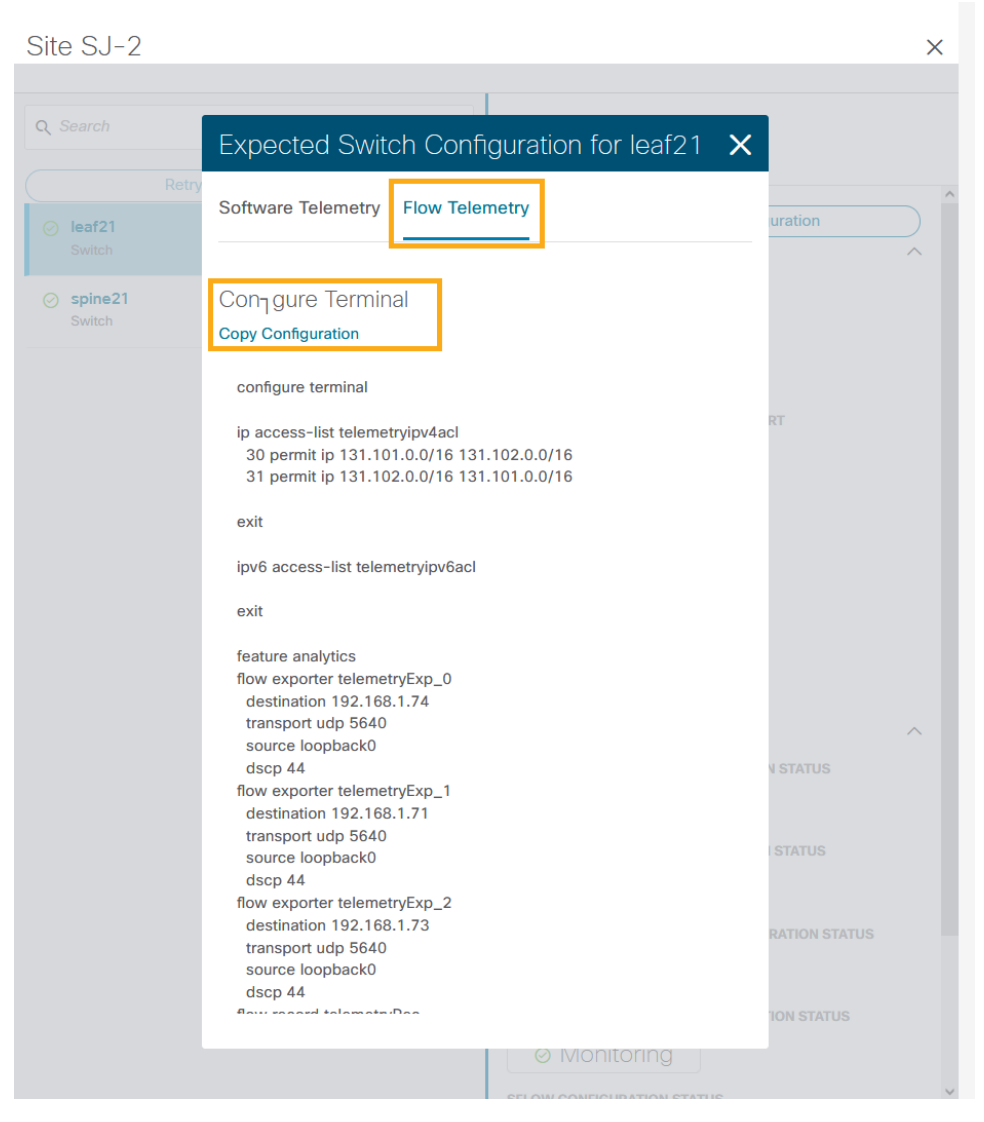

It copies the configuration to the default clipboard. Use it to configure the switch in the DCNM monitored mode network site.

Step 7. Repeat the process for all the switches in the DCNM monitored mode network site.

## Software and Flow Telemetry configuration verifications

#### Verifications on the Nexus Dashboard Insights

• In the DCNM-managed mode, the auto-generated configurations by Nexus Dashboard Insights to enable software and flow telemetry is pushed to all switches in the site. The status reflects as success when you click on the status for each switch.

Site SJ\_DCNM

| Search                   | Switch<br>leaf13                              |
|--------------------------|-----------------------------------------------|
| Retry All Configurations |                                               |
| ⊘ leaf12                 | View Expected Configuration                   |
| Switch                   | General Information                           |
| ⊘ spine11                | SWITCH SERIAL                                 |
| Switch                   | FDO25070A6S                                   |
| Spine12                  | SWITCH IP                                     |
| Switch                   | 10.23.234.35                                  |
| 0 1                      | SOFTWARE TELEMETRY RECEIVER IP PORT           |
| Switch                   | 192.168.1.76:57500                            |
|                          | FLOW TELEMETRY RECEIVER IP PORT               |
| ⊘ leaf11<br>Switch       | 192.168.1.74:5640                             |
|                          | 192.168.1.73:5640                             |
|                          | SWITCH MODEL                                  |
|                          | N9K-C93240YC-FX2                              |
|                          | SWITCH SOFTWARE VERSION                       |
|                          | 9.3(8)                                        |
|                          | Status                                        |
|                          | SOFTWARE TELEMETRY CONFIGURATION STATUS       |
|                          | ⊘ Success                                     |
|                          | ELOW TELEMETRY ACL CONFIGURATION STATUS       |
|                          |                                               |
|                          | 0 Success                                     |
|                          | FLOW TELEMETRY ANALYTICS CONFIGURATION STATUS |
|                          | ⊘ Success                                     |
|                          | FLOW TELEMETRY EVENTS CONFIGURATION STATUS    |
|                          |                                               |
|                          |                                               |

• In the DCNM monitored mode, although the configurations are auto-generated by Nexus Dashboard Insights to enable software and flow telemetry the configuration on the switches is manual. The status in this case is monitoring.

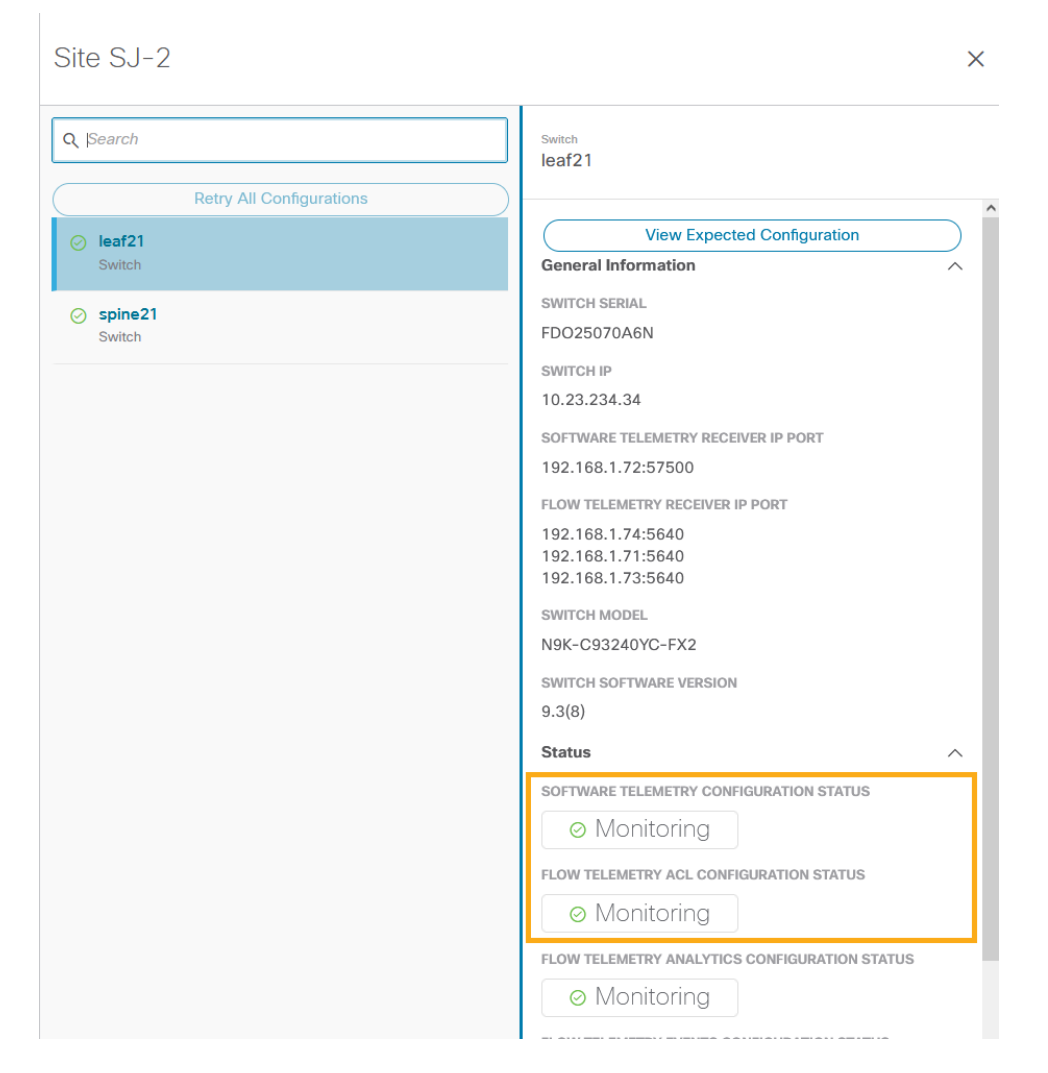

#### Verifications on the switches in the network site

Whether the switches are configured manually in DCNM monitored mode or configurations are auto deployed in DCNM-managed mode, switch verification methods remain consistent for the two modes.

#### Software Telemetry Configuration Verifications:

Run 'show run telemetry' on each of the switches to match the configuration to Nexus Dashboard Insights generated configuration.

Verify that the correct receiver IP and port are configured on the switch and is connected.

#### spine21# show telemetry transport

| Session Id      | IP Address                   | Port           | Encoding           | Transport    | Status                 |
|-----------------|------------------------------|----------------|--------------------|--------------|------------------------|
| <br>0<br>0      | 192.168.1.71<br>192.168.1.71 | 57500<br>57500 | GPB-compact<br>GPB | gRPC<br>gRPC | Connected<br>Connected |
| Retry buffer Si | ze:                          | 10485760       |                    |              |                        |

```
Event Retry Messages (Bytes): 0
```

| Timer | Retry Me | essages | (Bytes): | 0 |
|-------|----------|---------|----------|---|
| Total | Retries  | sent:   |          | 0 |
| Total | Retries  | Dropped | 1:       | 0 |

#### Hardware Telemetry Configuration Verifications:

Verify that collectors, port and ACL information are configured.

|                                                                                                    | Expected Running-Configuration                                                                                                    | Configured status                                                                                                    |  |
|----------------------------------------------------------------------------------------------------|----------------------------------------------------------------------------------------------------|----------------------------------------------------------------------------------------------------|--|
| Collectors                                                                                                    | Expected Running-Configuration<br>flow exporter telemetryExp_0<br>destination 192.168.1.75<br>transport udp 5640<br>source loopback0<br>dscp 44<br>flow exporter telemetryExp_1<br>destination 192.168.1.73<br>transport udp 5640 | Configured status<br>spine21# show flow exporter<br>Flow exporter telemetryExp_0:<br>Destination: 192.168.1.75<br>VRF: default Destination UDP Port<br>5640<br>Source Interface loopback0<br>(20.2.0.2)                                                                                                    |  |
| <pre>transport udp 5640 source loopback0 dscp 44 flow exporter telemetryExp_2 destination 192.168.1.74 transport udp 5640 source loopback0 dscp 44</pre> | source loopback0<br>dscp 44<br>flow exporter telemetryExp_2<br>destination 192.168.1.74<br>transport udp 5640<br>source loopback0<br>dscp 44                                                                                      | DSCP 44<br>Flow exporter telemetryExp_1:<br>Destination: 192.168.1.73<br>VRF: default Destination UDP Port<br>5640<br>Source Interface loopback0<br>(20.2.0.2)<br>DSCP 44<br>Flow exporter telemetryExp_2:<br>Destination: 192.168.1.74<br>VRF: default Destination UDP Port<br>5640<br>Source Interface loopback0<br>(20.2.0.2)<br>DSCP 44<br>Feature Prio: Analytics |  |
| Flow Records                                                                                                    | flow record telemetryRec<br>match ip source address<br>match ip destination address<br>match ip protocol<br>match transport source-port<br>match transport destination-<br>port<br>collect counter bytes                          | <pre>spine21# show flow record Flow record telemetryRec:    No. of users: 1    Template ID: 256    Fields:       match ip source address       match ip destination address       match ip protocol</pre>                                                                                                    |  |
|                                                                                                    | collect counter packets                                                                                                    | match transport source-port                                                                                                    |  |

|             |                                                                                                | match transport destination-port                         |
|-------------|------------------------------------------------------------------------------------------------|----------------------------------------------------------|
| ACL Filters | ip access-list telemetryipv4acl                                                                | spine21 <b># show flow filter</b><br>Filter telemetryFP: |
|             | 31 permit 97 131.1.101.0/27<br>131.1.201.0/24<br>30 permit 97 131.1.201.0/24<br>131.1.101.0/27 | Ipv4 ACL: telemetryipv4acl<br>Ipv6 ACL: telemetryipv6acl |

## Conclusion

There is a set of prerequisite configuration for a DCNM managed or monitored network site before it can run Nexus Dashboard Insights properly. This white paper discusses the details on such-required configuration. You can use this as a reference to get your DCNM managed or monitored network sites ready for Nexus Dashboard Insights. It also provides the step-by-step guidance on how to add a network site to Nexus Dashboard Insights and how to enable Nexus Dashboard Insights services, such as bug scan, software telemetry, and flow telemetry functions.

## References

#### Nexus Dashboard 2.1.x User Guide

https://www.cisco.com/c/dam/en/us/td/docs/dcn/nd/2x/user-guide/cisco-nexus-dashboard-user-guide-211.pdf

#### Nexus Dashboard Insights 6.0.x User Guide

https://www.cisco.com/c/dam/en/us/td/docs/dcn/ndi/6x/user-guide/dcnm/cisco-ndi-user-guiderelease-601-dcnm.pdf

Getting your Cisco ACI Fabrics Ready for Nexus Dashboard Insights https://www.cisco.com/c/en/us/td/docs/dcn/whitepapers/getting-aci-ready-for-ndi.html

Americas Headquarters

Cisco Systems, Inc. San Jose, CA Asia Pacific Headquarters Cisco Systems (USA) Pte. Ltd. Singapore Europe Headquarters Cisco Systems International BV Amsterdam, The Netherlands

Cisco has more than 200 offices worldwide. Addresses, phone numbers, and fax numbers are listed on the Cisco Website at https://www.cisco.com/go/offices.

Cisco and the Cisco logo are trademarks or registered trademarks of Cisco and/or its affiliates in the U.S. and other countries. To view a list of Cisco trademarks, go to this URL: https://www.cisco.com/go/trademarks. Third-party trademarks mentioned are the property of their respective owners. The use of the word partner does not imply a partnership relationship between Cisco and any other company. (1110R)

Printed in USA

Cxx-xxxxx-xx 06/21